# Creating Lists and Analytical Views

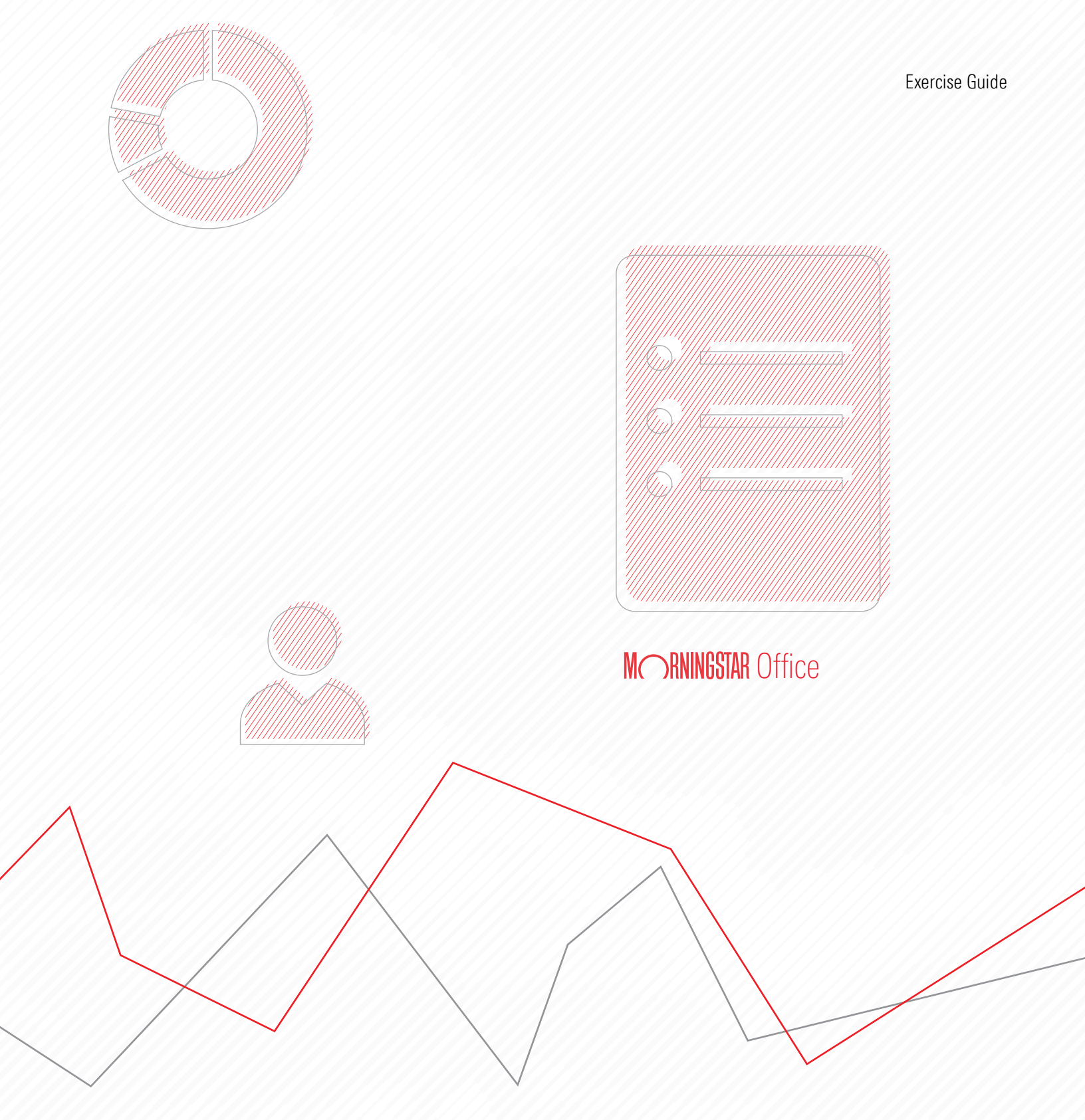

Copyright © 2020 Morningstar, Inc. All rights reserved.

The information contained herein: (1) is proprietary to Morningstar and/or its content providers; (2) may not be copied or distributed; (3) is not warranted to be accurate, complete or timely; and (4) does not constitute advice of any kind. Neither Morningstar nor its content providers are responsible for any damages or losses arising from any use of this information. Any statements that are nonfactual in nature constitute opinions only, are subject to change without notice, and may not be consistent across Morningstar. Past performance is no guarantee of future results.

## Contents

| Overview               |                                                                   | 4  |
|------------------------|-------------------------------------------------------------------|----|
| Working with Lists     |                                                                   | 5  |
| Overview               |                                                                   | 5  |
| How do Linterad        | t with Morningstar Office Cloud?                                  | 5  |
| Exercise 1: Crea       | ate a list of equity funds                                        | 6  |
| Exercise 2: Save       | e a list                                                          | 8  |
| Exercise 3: Add        | items to a list                                                   | 10 |
| Exercise 4: Add        | data from Microsoft® Excel® to a list                             | 12 |
| Exercise 5: Expa       | and the search results to include a wider range of matching funds | 15 |
| Exercise 6: Ope        | n a security report                                               | 18 |
| Exercise 7: Ope        | n a list                                                          | 19 |
| Exercise 8: Cha        | nge the name of a list                                            | 21 |
| Working with Analytica | ıl Views                                                          |    |
| Overview               |                                                                   | 24 |
| What is an analy       | /tical view?                                                      | 24 |
| Exercise 9: Rem        | 10ve a chart                                                      | 24 |
| Exercise 10: Cha       | nge a chart                                                       | 28 |
| Exercise 11: Save      | e an Analvtical View                                              | 31 |
| Exercise 12: Rem       | iove a tab                                                        | 32 |
| Exercise 13: Add       | a tab to an Analytical View.                                      |    |
| Exercise 14: Sav       | e changes to a custom Analytical View                             | 37 |

# **Creating Lists in Morningstar Office Cloud**

Morningstar Office<sup>SM</sup> Cloud allows users to save a static set of investments to a list. The analysis of those investments can be done with the data set showing in the Grid, and using the Analytical View. An Analytical View is a collection of charts, tables, and Morningstar research, which are categorized in a series of tabs. The charts, tables, and Morningstar research reflect the selected item(s) in a list (or a screen, portfolio object).

In this guide, you will learn how to do the following:

- ► Working with Lists (page 5)
- Working with Analytical Views (page 24)

#### **Overview**

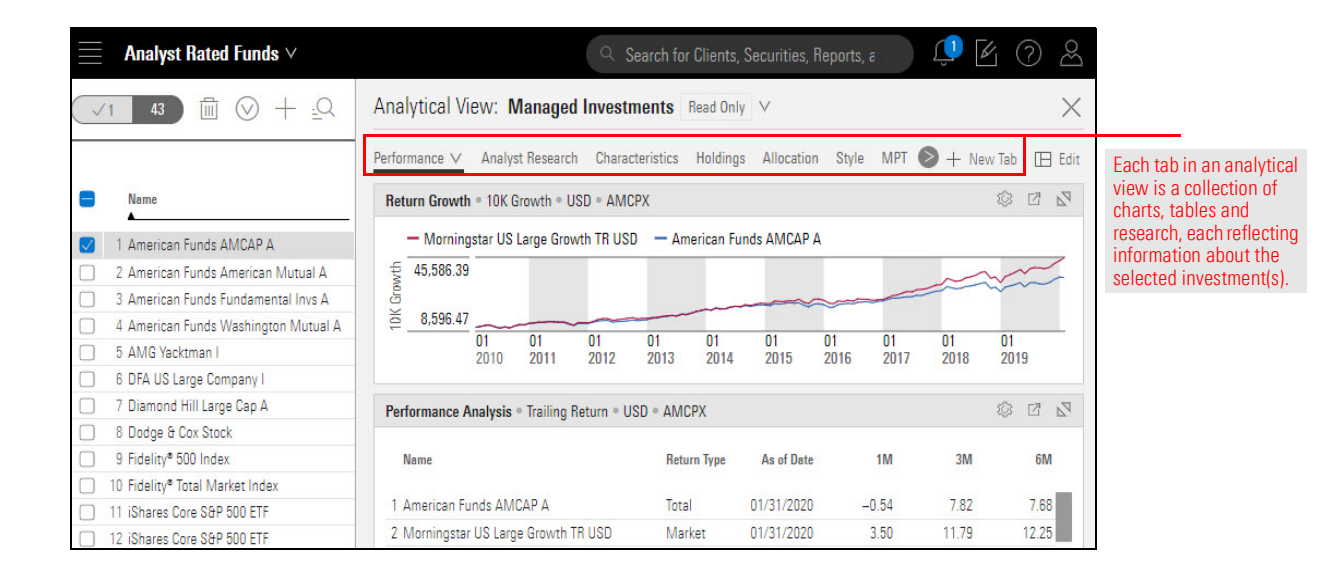

### Working with Lists

This section contains several exercises to familiarize you with creating, saving, editing, and opening lists in Morningstar Office Cloud. Lists are surfaced in a Grid. Lists are created using the Create icon on the application header. When creating a list, simply enter a name or other identifying symbol of the investments you want. You can find investments using any of the following identifiers:

- ► Name
- ► Ticker
- ► ISIN, or
- ► CUSIP.

Note: You can enter multiple tickers at once when searching, and separate them with commas; a space after the comma is not required.

Within Morningstar Office Cloud, start by selecting a list, screen, client, account, model and more. Once selected, build and save data sets and analytical views to complete research and analysis tasks. Your analysis consists of the following:

- Data Sets sets of data points used to analyze content within a grid. Select from Morningstar standard data sets or create your own custom data sets. In addition, you also have the option to apply peer analytics allowing you to conduct more effective analysis within a grid.
- Analytical View a series of tabs which contain charts, tables and research tools. customize each tab to add or delete charts, tables or research using the edit panel.

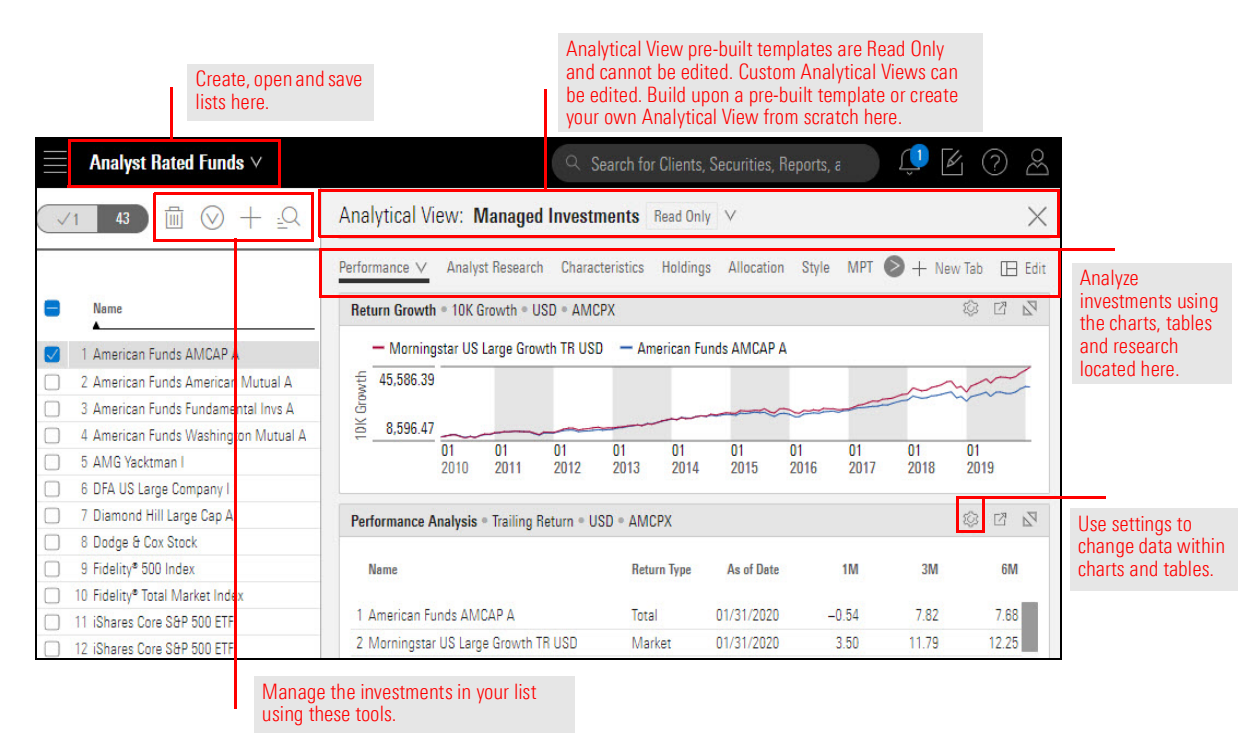

Overview

How do I interact with Morningstar Office Cloud?

In this exercise, you will create a list of equity funds.

To create a list, do the following:

## Exercise 1: Create a list of equity funds

1. On the header, click the **Create** icon, then select **List**. The Create List window opens.

| Home  |                                           |                              |                            |                        | <u> </u>                   | <u>r</u> 0 2 |                   |
|-------|-------------------------------------------|------------------------------|----------------------------|------------------------|----------------------------|--------------|-------------------|
|       |                                           |                              |                            |                        | Create                     | × ×          |                   |
|       |                                           |                              | Office C                   |                        | Client                     | 1            |                   |
|       |                                           | Prospect                     |                            | Use this icon          |                            |              |                   |
|       | $( Q \ Search \ for \ C )$                | lients, Securities, Rep      | orts, and Research         |                        | Account<br>Madel Bentfelie |              | and command       |
|       |                                           |                              |                            |                        | Custom Benchmark           |              | to create a list. |
| Prac  | ctice Management Reports                  |                              | List                       | 1                      |                            |              |                   |
| Coin  |                                           |                              | Screen                     | ±                      |                            |              |                   |
| Gain  | insights into your practice by starting a | spreadsneet report on:       |                            |                        | Note                       | -            |                   |
| (     | Your assets under<br>management           | (O) Your prac                | tice's overall (+/ fi      | Inrealize<br>or all yo | Batch Schedule             |              |                   |
|       |                                           |                              |                            |                        |                            |              |                   |
|       |                                           | <b>F</b> ( <b>a</b> )        | 1                          |                        |                            |              |                   |
| Lie   | nts                                       | Le Create                    | Lists & Screens            |                        | l≌ Create ∨                |              |                   |
| Name  |                                           | Market Value                 | Name                       | Туре                   | Last Modified              |              |                   |
| Peter | son Family                                | \$4,133,695.15               | My New List                | List                   | 04/29/2020                 |              |                   |
| J. R. | R. Tolkien                                | \$3,513,257.58               | Current Statement          | List                   | 04/29/2020                 | +            |                   |
|       |                                           | We found 4 data issues today | r. (05/05/2020) See Issues |                        |                            |              |                   |

 In the search field at the top of the window, enter **pogrx**. When the matching fund appears, click **PRIMECAP Odyssey Growth**. The fund moves to the left side of the window.

| Create List<br>What would you like to add? You can copy/paste up | to 25 investments at a time, if | you have more, t           | Cancel Don                    |                                                                                                    |
|------------------------------------------------------------------|---------------------------------|----------------------------|-------------------------------|----------------------------------------------------------------------------------------------------|
| Q DODX Investment Name (1 Results found) PRIMECAP Odyssey Growth | Ticker<br>POGRX                 | × 1/25<br>Exchang<br>NASDA | 0 / 1 PRIMECAP Odyssey Growth | After entering a name,<br>ticker, or other identifier,<br>click an item to<br>include it in the list |
|                                                                  |                                 |                            |                               |                                                                                                    |
|                                                                  |                                 |                            |                               |                                                                                                    |

- 3. Remove the ticker symbol you entered.
- 4. In the search field at the top of the window, enter fidelity contra.

5. When the matching funds appear, click to select **Fidelity Contrafund**<sup>®</sup>. The fund moves to the left side of the window.

| Q, fidelity contra                                          |                 | × 1/25         | 0/2                                              |                        |
|-------------------------------------------------------------|-----------------|----------------|--------------------------------------------------|------------------------|
| Investment Name (10 Results found)<br>Fidelity® Contrafund® | Ticker<br>FCNTX | Exchang<br>NAS | Fidelity® Contrafund®<br>PRIMECAP Odyssey Growth |                        |
| Fidelity® Contrafund® K                                     | FCNKX           | NAS            |                                                  | Rather than clicking   |
| Fidelity® Contrafund® K6                                    | FLONX           | NAS            |                                                  | a list, simply press   |
| Fidelity Contrafund Commingled PI 1                         | -               | -              |                                                  | <enter> if the</enter> |
| Fidelity Contrafund Commingled PI 2                         | <u>e</u>        | -              |                                                  | is highlighted.        |
| Fidelity Contrafund Commingled PI 3                         | -               | -              |                                                  |                        |
| Fidelity® VIP Contrafund Initial                            | -               | -              |                                                  |                        |
| Fidelity® VIP Contrafund Investor                           | 2               | 2.1            |                                                  |                        |

- 6. Remove fidelity contra from the search field.
- 7. Enter the following string of tickers, then click each **fund** to complete the list: **AWSHX, BSHGX, HQIAX, PEQIX, SLADX**.
  - Note: You can copy and paste the ticker symbols from the PDF into the search field, then use the Add 5 to List button to include all items at once.
- 8. Click Done. The grid opens, populated with the list you created.

| Create List<br>What would you like to add? You can copy/paste up to 25 | investments at a time, if y | you have more, t | Cancel Do                                                                | You can copy and past<br>up to 25 identifiers her |
|------------------------------------------------------------------------|-----------------------------|------------------|--------------------------------------------------------------------------|---------------------------------------------------|
| AWSHX, BSHGX, HQIAX, PEQIX, SLADX                                      |                             | × 5/25           | 0/5                                                                      |                                                   |
| Investment Name (5 Results found) Best Match ⑦ Add 0 to List           | Ticker                      | Exchang          | American Funds Washington Mutual A<br>Bishop Street High Grade Inc Insti |                                                   |
| American Funds Washington Mutual A                                     | AWSHX                       | NAS              | Hartford Equity Income A                                                 | Be sure all items for a list appear here          |
| Bishop Street High Grade Inc Instl                                     | BSHGX                       | NAS              | Selected American Shares D                                               | before clicking Done.                             |
| Hartford Equity Income A                                               | HOLAX                       | NAS              | L                                                                        |                                                   |
| Pioneer Equity Income A                                                | PEQIX                       | NAS              |                                                                          |                                                   |
| Selected American Shares D                                             | SLADX                       | NAS              |                                                                          |                                                   |
| All Results<br>AWSHX (1)                                               |                             |                  |                                                                          |                                                   |

A list is not automatically saved when you create it. In the upper-left corner of the window, note the name of the list (Untitled List - Edited). Edited indicates that the latest changes to a list (or screen) have not been saved.

#### **Exercise 2: Save a list**

This is the default name given to each list when it is created.

|              | Untitled List — Edited $\vee$        |        |            |                         | Q Search for C                                | lients, Se                    |
|--------------|--------------------------------------|--------|------------|-------------------------|-----------------------------------------------|-------------------------------|
| $\checkmark$ | ◎ 7 🖂 🗇 🛇 + 🕰 🖄                      |        | Data Set:  | Manager Re              | search Read O                                 | nly V                         |
|              | Name                                 | Ticker | SecId      | Morningstar<br>Category | Total Ret % Rank<br>Cat 3Y mo-end<br>(mo-end) | Mornings<br>Rating 3Y<br>end) |
|              | 1 American Funds Washington Mutual A | AWSHX  | FOUSA00FUP | Large Blend             | 55                                            | ***                           |
|              | 2 Bishop Street High Grade Inc Instl | BSHGX  | FOUSA00E06 | Intermedia              | 48                                            | ***                           |
|              | 3 Fidelity® Contrafund®              | FCNTX  | FOUSA00    | Large Growth            | 46                                            | ***                           |
|              | 4 Hartford Equity Income A           | HQIAX  | FOUSA04B1Z | Large Value             | 28                                            | ****                          |
|              | 5 Pioneer Equity Income A            | PEQIX  | FOUSA00E   | Large Value             | 64                                            | ***                           |
|              | 6 PRIMECAP Odyssey Growth            | POGRX  | FOUSA05B59 | Large Growth            | 86                                            | *                             |
|              | 7 Selected American Shares D         | SLADX  | FOUSA0581T | Large Blend             | 83                                            | **                            |

If a list is not saved, it cannot be opened later, and it cannot be shared with colleagues. To save a list, do the following:

1. From the List Selector menu, select Save. The Enter a name to save changes box opens.

| √0 7 ⊟               | List Actions                                                              | Set:         | Manager Re              | search Read Or            | nly V             |                   |
|----------------------|---------------------------------------------------------------------------|--------------|-------------------------|---------------------------|-------------------|-------------------|
|                      | 🔁 Open                                                                    |              |                         | Total Ret % Rank          | Mornings          |                   |
| Name                 | Save<br>Changes to your list will also show up in the<br>dealtap addition |              | Morningstar<br>Category | Cat 3Y mo-end<br>(mo-end) | Rating 3Y<br>end) | Select this optio |
| 1 American Funds V   |                                                                           | <b>NELLP</b> | Large Blend             | 55                        | ***               |                   |
| 2 Bishop Street Higl | 🖾 Import List                                                             | 0E06         | Intermedia              | 48                        | ***               |                   |
| 3 Fidelity® Contrafu | + Create New List                                                         | 0            | Large Growth            | 46                        | ***               |                   |
| 4 Hartford Equity In | + Create New Screen                                                       | 4B1Z         | Large Value             | 28                        | ****              |                   |
| 5 Pioneer Equity Inc |                                                                           |              | Large Value             | 64                        | ***               |                   |
|                      |                                                                           | 5850         | Large Growth            | 88                        | 4                 |                   |

2. In the Enter a new list name field, enter Large Cap Funds.

| $\blacksquare$ Untitled List — Edited $\lor$                                                                   |                                            |                        |                         | Q Search for C                                | lients, Securit                       | ies, Reports, a                                  |                                                                                          |
|----------------------------------------------------------------------------------------------------|--------------------------------------------|------------------------|-------------------------|-----------------------------------------------|---------------------------------------|--------------------------------------------------|------------------------------------------------------------------------------------------|
|                                                                                                    |                                            | Data Set:              | Manager R               | esearch Read O                                | nly 🗸                                 |                                                  |                                                                                          |
| Name                                                                                                    | Ticker                                     | Secid                  | Morningstar<br>Category | Total Ret % Rank<br>Cat 3Y mo-end<br>(mo-end) | Morningstar<br>Rating 3Y (mo-<br>end) | Morningstar<br>Sustainability Rating<br>(mo-end) |                                                                                          |
| 1 American Funds Washington Mutual A                                                                           | AWSHX                                      | FOUSA00FUP             | Large Blend             | 55                                            | ***                                   | ••                                               |                                                                                          |
| 2 Bishop Street High Grade Inc Insti 3 Fidelity* Contrafund* 4 Hartford Equity Income A 5 Plinner: Environme A | Enter a nam                                | e to save char<br>unds | nges                    |                                               |                                       | -<br>000                                         |                                                                                          |
| G PRIMECAP Odyssey Growth     7 Selected American Shares D                                                     | <ol> <li>Changes 1<br/>edition.</li> </ol> | to your list will      | also show up            | in the desktop<br>Cancel Sav                  | re                                    | 000                                              | Be sure the name<br>you enter for a list<br>isn't already being<br>used by another list. |

3. Click Save. The dialog box closes, and the name of the list reflects your change.

|              | Large Cap Funds $\vee$               |        |            |                         | Q Search for C                                | lients, Securit                       | ies, Reports, a                                  | ) 🗘 🗹                                      | ? &                                       | Note the undated |
|--------------|--------------------------------------|--------|------------|-------------------------|-----------------------------------------------|---------------------------------------|--------------------------------------------------|--------------------------------------------|-------------------------------------------|------------------|
| $\checkmark$ |                                      |        | Data Set:  | Manager Re              | search Read O                                 | nly 🗸                                 |                                                  | Show Peer A                                | Analytics 🔇                               | List name.       |
|              | Name                                 | Ticker | Secid      | Morningstar<br>Category | Total Ret % Rank<br>Cat 3Y mo-end<br>(mo-end) | Morningstar<br>Rating 3Y (mo-<br>end) | Morningstar<br>Sustainability Rating<br>(mo-end) | Morningstar<br>Analyst Rating<br>(day-end) | Morningstar<br>Category Prim<br>Benchmark |                  |
|              | 1 American Funds Washington Mutual A | AWSHX  | FOUSA00FUP | Large Blend             | 55                                            | ***                                   | ••                                               | Gold                                       | S&P 500 TR L                              |                  |
|              | 2 Bishop Street High Grade Inc Instl | BSHGX  | FOUSA00E06 | Intermedia              | 48                                            | ***                                   | 12                                               | <u>1</u> 28                                | BBgBarc US /                              |                  |
|              | 3 Fidelity® Contrafund®              | FCNTX  | FOUSA00    | Large Growth            | 46                                            | ***                                   | 000                                              | Silver                                     | S&P 500 TR L                              |                  |
|              | 4 Hartford Equity Income A           | HQIAX  | FOUSA04B1Z | Large Value             | 28                                            | ****                                  | 00                                               | Silver                                     | S&P 500 TR L                              |                  |
|              | 5 Pioneer Equity Income A            | PEQIX  | FOUSA00E   | Large Value             | 64                                            | ***                                   | 00                                               | Neutral                                    | S&P 500 TR L                              |                  |
|              | 6 PRIMECAP Odyssey Growth            | POGRX  | FOUSA05B59 | Large Growth            | 86                                            | *                                     | •                                                | Gold                                       | S&P 500 TR L                              |                  |
|              | 7 Selected American Shares D         | SLADX  | FOUSA0581T | Large Blend             | 83                                            | **                                    | 000                                              | Bronze                                     | S&P 500 TR L                              |                  |

**Exercise 3: Add** 

items to a list

Occasionally, you might need to add one or more securities to an existing list. You can add up to 25 items to a list directly from the Grid. You can add items by using any common identifier, including the following:

- ► Name
- ► Ticker
- ► CUSIP
- ► ISIN
- ► SecID
- ► FundID
- ► Investment Identifier, and
- ► Performance ID.

Do the following:

1. From the grid header row, click the **Add Investment** icon. The Add dialog box opens.

|              | Large Cap Funds $\vee$               |        |            |                         | Q Search for (                                | lients, Securit                       | ies, Reports, a                                  | ) 🗊 🕼                                      | 2 2                                       |                                       |
|--------------|--------------------------------------|--------|------------|-------------------------|-----------------------------------------------|---------------------------------------|--------------------------------------------------|--------------------------------------------|-------------------------------------------|---------------------------------------|
| $\checkmark$ | ◎ 7 🖪 🖞 🛇 🕂 🔍 🖸 1                    |        | Data Set:  | Manager Re              | search Read C                                 | nly V                                 |                                                  | Show Peer A                                | Analytics 🔇                               | Click this icon                       |
|              | Name                                 | Ticker | SecId      | Morningstar<br>Category | Total Ret % Rank<br>Cat 3Y mo-end<br>(mo-end) | Morningstar<br>Rating 3Y (mo-<br>end) | Morningstar<br>Sustainability Rating<br>(mo-end) | Morningstar<br>Analyst Rating<br>(day-end) | Morningstar<br>Category Prim<br>Benchmark | to add<br>an investment<br>to a list. |
|              | 1 American Funds Washington Mutual A | AWSHX  | FOUSA00FUP | Large Blend             | 55                                            | ***                                   | ••                                               | Gold                                       | S&P 500 TR L                              |                                       |
|              | 2 Bishop Street High Grade Inc Instl | BSHGX  | FOUSA00E06 | Intermedia              | 48                                            | ***                                   | <b>W</b>                                         | <u>w</u> k                                 | BBgBarc US /                              |                                       |
|              | 3 Fidelity® Contrafund®              | FCNTX  | FOUSA00    | Large Growth            | 46                                            | ***                                   | 000                                              | Silver                                     | S&P 500 TR L                              |                                       |
|              | 4 Hartford Equity Income A           | HQIAX  | FOUSA04B1Z | Large Value             | 28                                            | ****                                  | 00                                               | Silver                                     | S&P 500 TR L                              |                                       |
|              | 5 Pioneer Equity Income A            | PEQIX  | FOUSA00E   | Large Value             | 64                                            | ***                                   | 00                                               | Neutral                                    | S&P 500 TR L                              |                                       |
|              | 6 PRIMECAP Odyssey Growth            | POGRX  | FOUSA05B59 | Large Growth            | 86                                            | *                                     | 0                                                | Gold                                       | S&P 500 TR L                              |                                       |
|              | 7 Selected American Shares D         | SLADX  | FOUSA0581T | Large Blend             | 83                                            | **                                    | 000                                              | Bronze                                     | S&P 500 TR L                              |                                       |
|              |                                      |        |            |                         |                                               |                                       |                                                  |                                            |                                           |                                       |

2. In the search field, enter voo, then from the results list, click the first item to select it.

| Large Cap Funds — E            | idited ∨                                                      | Q Sea                                        | arch for Clients, Securities, R | eports, a     | Ī          |
|--------------------------------|---------------------------------------------------------------|----------------------------------------------|---------------------------------|---------------|------------|
|                                | ) +< Add                                                      | Vie                                          | ew All Results Add 12           | to My List    |            |
| Name                           | What would you like to add? Yo<br>more, then we recommend imp | ou can copy/paste up to 25<br>orting a list. | investments at a time, if yo    | u have        |            |
| 1 Vanguard S&P 500 ETF         | Q Voo                                                         |                                              |                                 | > 1/25        | You can e  |
| 2 American Funds Washington    | Mutual A                                                      | Ticker                                       | Exchange                        | Investment Tv | multiple   |
| 3 Bishop Street High Grade Inc | Instl Vanguard S&P 500 ETF                                    | V00                                          | NYSE ARCA                       | Exchange-Tra  | tickers at |
| ☐ 4 Fidelity® Contrafund®      | Vanguard S&P 500 ETF                                          | V00                                          | BOLSA MEXICANA DE               | Exchange-Tra  | separated  |
| 5 Hartford Equity Income A     | Vanguard S&P 500 Growth ETF                                   | VOOG                                         | NYSE ARCA                       | Exchange-Tra  | by comma   |
| 6 Pioneer Equity Income A      | Vanguard S&P 500 Value ETF                                    | voov                                         | NYSE ARCA                       | Exchange-Tra  |            |
| / PHIMECAP Odyssey Growth      | Vanguard S&P 500 Growth ETF                                   | VOOG                                         | BOLSA MEXICANA DE               | Exchange-Tra  | 1          |
| 8 Selected American Shares D   | Vanguard S&P 500 Value ETF                                    | VOOV                                         | BOLSA MEXICANA DE               | Exchange-Tra  | 1          |
|                                | Lyxor Global Gender Egity (DR) ETF                            | C USD VOOM                                   | DEUTSCHE BOERSE AG              | Exchange-Tra  |            |
|                                | Lyxor Global Gender Eqity (DR) ETF                            | C USD VOOM                                   | XETRA                           | Exchange-Tra  |            |
|                                | Lyxor S&P 500 VIX Futs EnhRoll ET                             | F C EUR VOOL                                 | DEUTSCHE BOERSE AG              | Exchange-Tra  |            |
|                                | Lyxor S&P 500 VIX Futs EnhRoll ET                             | F C EUR VOOL                                 | XETRA                           | Exchange-Tra  |            |

- 3. Click anywhere outside the Add dialog box to close it.
- 4. The name of the list now has the word Edited to the left of it, indicating that the list has changed. In this exercise, you will save this as a new list. From the List Actions menu, select Save As. The Save dialog box opens, with a prompt telling you to enter a new name.

| Large Cap Fund          | s — Edited $\vee$                                     |       |                                              |
|-------------------------|-------------------------------------------------------|-------|----------------------------------------------|
| <b>√0 8</b> ⊟ [         | List Actions                                          | :t:   |                                              |
|                         | 🖻 Open                                                |       |                                              |
| Name Name               | Save<br>Changes to your list will also show up in the |       | Select this option                           |
| 1 Vanguard S&P 500 E    | desktop edition.                                      | R     | to save a new list<br>with a different name. |
| 2 American Funds Was    | Save As                                               | JP    |                                              |
| 3 Bishop Street High G  | 🖬 Import List                                         | 06    |                                              |
| 4 Fidelity® Contrafund® | + Create New List                                     | 2     |                                              |
| 5 Hartford Equity Incor |                                                       | 1Z    |                                              |
| 6 Pioneer Equity Incom  |                                                       |       |                                              |
| 7 PRIMECAP Odyssey L    |                                                       | 59    |                                              |
| 8 Selected American Sh  | ares D SLADX FOUSA                                    | 0581T |                                              |

- 5. In the name field, enter **Funds & ETFs**.
- 6. Click **Save**. The name of the list is displayed at the top of the window.

You can copy data from Microsoft<sup>®</sup> Excel<sup>®</sup> and paste it into an investment list. You can add up to 25 items to a list directly from the Grid View tab. You can add items by using any common identifier, including the following:

Exercise 4: Add data from Microsoft® Excel® to a list

- ► Name
- ► Ticker
- ► CUSIP
- ► ISIN
- ► SecID
- ► FundID
- ► Investment Identifier, and
- ► Performance ID.

Do the following:

- 1. Click here to **download** the Microsoft Excel file that contains investments for this exercise.
  - Note: When using an Excel file on your own, be sure to first check the requirements for importing an Excel file, found in Data Import Specifications.
- 2. **Open** the Microsoft Excel file.
- 3. Select the **identifiers** for the investments you want to add and **copy** by doing one of the following:
  - ► Right-click and select Copy, or
  - ► Press <**CTRL**>-<**C**>.

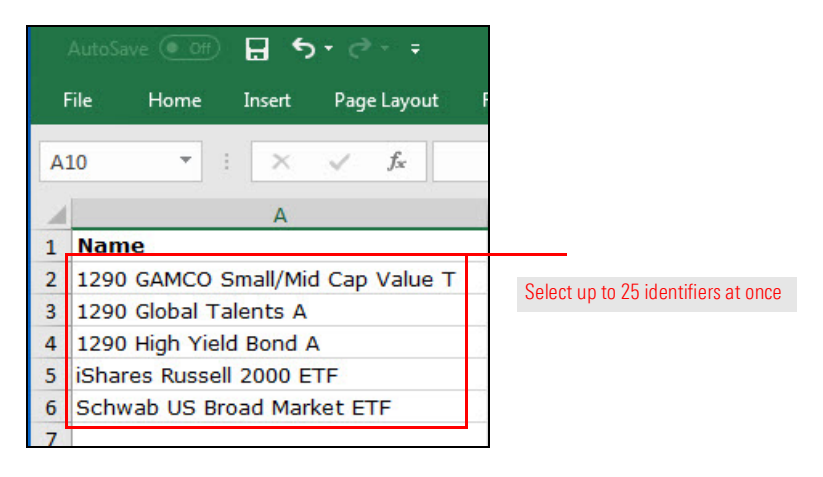

4. In Morningstar Office Cloud, from the Lists & Screens menu, select Create New > List. The Create List window opens.

| Large Cap Fund          | s — Edited $\vee$                                     |                       |
|-------------------------|-------------------------------------------------------|-----------------------|
| VO 8 [                  | List Actions                                          | :t:                   |
|                         | 🖻 Open                                                | · -                   |
| Name Name               | Save<br>Changes to your list will also show up in the | -                     |
| 1 Vanguard S&P 500 E    | desktop edition.                                      | 3                     |
| 2 American Funds Was    | Save As                                               | JP                    |
| 3 Bishop Street High G  | ☑ Import List                                         | 06                    |
| 4 Fidelity® Contrafund® | + Create New List                                     | · Select this option. |
| 5 Hartford Equity Incor | + Create New Sereen                                   | 12                    |
| 6 Pioneer Equity Incom  | - Create New Screen                                   |                       |
| 7 PRIMECAP Odyssey (    |                                                       | 59                    |
| 8 Selected American Sh  | ares D SLADX FOUSAC                                   | 0581T                 |

- 5. Click inside the Search field and do one of the following:
  - ► Right-click and select Paste, or
  - ► Press <**CTRL**>-<**V**>.

The Search results display the best matches at the top.

6. Click Add 5 to List, then click Done. The window closes.

| Untitled List — Edited $\vee$                          |                                        | Search for Clients, Securities, Rep.   |
|--------------------------------------------------------|----------------------------------------|----------------------------------------|
| Create List                                            |                                        | Cancel Done                            |
| What would you like to add? You can copy/paste up to 2 | 5 investments at a time, if you have m | ore, then we recommend <u>Import</u> . |
| Q 290 Global Talents A, 1290 High Yield Bond A,        | iShares Russell : × 5/25               | )/0                                    |
| Investment Name (12 Results found)                     | Ticker                                 |                                        |
| Best Match ⑦ + Add 5 to List                           |                                        | Click here to                          |
| 1290 GAMCO Small/Mid Cap Value T                       | TNVCX                                  | add all the                            |
| 1290 Global Talents A                                  | TNYAX                                  | under Best                             |
| 1290 High Yield Bond A                                 | TNHAX                                  | Match.                                 |
| iShares Russell 2000 ETF                               | IWM                                    |                                        |
| Schwah US Broad Market ETETM                           | SCHB                                   |                                        |

The new Untitled List is displayed. It contains the funds you copied from the Excel file.

|              | Untitled List — Edited $\vee$      |        |            | Q                       | Search for Clier                              | nts, S           |                                  |
|--------------|------------------------------------|--------|------------|-------------------------|-----------------------------------------------|------------------|----------------------------------|
| $\checkmark$ | ◎ 5 🖂 🗑 🖂 + 🖓 🖾                    |        | Data Set   | : Manager Resea         | rch Read Only                                 | $\vee$           |                                  |
|              | Name                               | Ticker | Secid      | Morningstar<br>Category | Total Ret % Rank<br>Cat 3Y mo-end<br>(mo-end) | Mo<br>Rat<br>end | Your list should look like this. |
|              | 1 1290 GAMCO Small/Mid Cap Value T | TNVCX  | F00000T76X | Small Blend             | 62                                            | **               |                                  |
|              | 2 1290 Global Talents A            | TNYAX  | F00000WK4X | World Large Stock       | 69                                            | **               |                                  |
|              | 3 1290 High Yield Bond A           | TNHAX  | F00000T770 | High Yield Bond         | 44                                            | **               |                                  |
|              | 4 iShares Russell 2000 ETF         | IWM    | FEUSA00017 | Small Blend             | 23                                            | **               |                                  |
|              | 5 Schwab US Broad Market ETF™      | SCHB   | F000003XBY | Large Blend             | 35                                            | **               |                                  |

#### 7. Save the list.

| Untitled Li      | ist — Edited $\vee$                                                                                            |      |            | Q                       | Search for Clier                              | nts, S           |                         |
|------------------|----------------------------------------------------------------------------------------------------|------|------------|-------------------------|-----------------------------------------------|------------------|-------------------------|
| <b>√0</b> 5      | List Actions                                                                                                   | Y    | Data Set   | Manager Resear          | rch Read Only                                 | $\vee$           |                         |
| Name             | <ul> <li>Open</li> <li>Save</li> <li>Changes to your list will also show up in the desktop edition.</li> </ul> | :ker | Secid      | Morningstar<br>Category | Total Ret % Rank<br>Cat 3Y mo-end<br>(mo-end) | Mo<br>Rat<br>end | Note the                |
| 1 1290 GAMCO     | ☑ Import List<br>+ Create New List                                                                             | IVCX | F00000T76X | Small Blend             | 62                                            | **               | highlighted selections. |
| 2 1290 Global Ta | + Create New Screen                                                                                            | YAX  | F00000WK4X | World Large Stock       | 69                                            | **               |                         |
| 3 1290 High Yie  |                                                                                                    | IHAX | F00000T770 | High Yield Bond         | 44                                            | **               |                         |
| 4 iShares Russel | I 2000 ETF                                                                                                    | IWM  | FEUSA00017 | Small Blend             | 23                                            | **               |                         |
| 🗌 5 Schwab US Br | oad Market ETF™                                                                                                | SCHB | F000003XBY | Large Blend             | 35                                            | **               |                         |

#### 8. Name the list **Mixed Investments** and click **Save**.

| Enter a name to save changes                                     |
|------------------------------------------------------------------|
| Mixed Investments                                                |
| ① Changes to your list will also show up in the desktop edition. |
| Cancel Save                                                      |

In Exercise 4 on page 12, you pasted data from Excel into the Add File search field and saw that the best-matched results were displayed at the top of the search results. "Best-matched" results are based on your import preferences and global settings. However, many investments are available on multiple exchanges or don't fit your import preferences or global settings.

Exercise 5: Expand the search results to include a wider range of matching funds

To view select from expanded search results, do the following:

1. From the header row, click the Add Investment icon. The Add dialog box opens.

|              | Mixed Investments $\vee$           |        |            | Q                       | Search for Clier                              | nts, S              |                             |
|--------------|------------------------------------|--------|------------|-------------------------|-----------------------------------------------|---------------------|-----------------------------|
| $\checkmark$ | ′0 5 🖂 🖩 🛇 🕂 🕰 🖉                   | BY     | Data Set   | : Manager Resea         | Read Only                                     | $\vee$              | Click this icon             |
|              | Name                               | Ticker | Secid      | Morningstar<br>Category | Total Ret % Rank<br>Cat 3Y mo-end<br>(mo-end) | Mor<br>Rati<br>end) | an investment<br>to a list. |
|              | 1 1290 GAMCO Small/Mid Cap Value T | TNVCX  | F00000T76X | Small Blend             | 62                                            | **                  |                             |
|              | 2 1290 Global Talents A            | TNYAX  | F00000WK4X | World Large Stock       | 69                                            | **                  |                             |
|              | 3 1290 High Yield Bond A           | TNHAX  | F00000T770 | High Yield Bond         | 44                                            | **                  |                             |
|              | 4 iShares Russell 2000 ETF         | IWM    | FEUSA00017 | Small Blend             | 23                                            | **                  |                             |
|              | 5 Schwab US Broad Market ETF™      | SCHB   | F000003XBY | Large Blend             | 35                                            | **                  |                             |

- 2. Click in the Search field and do one of the following:
  - ► Right-click and select Paste, or
  - ► Press <**CTRL**>-<**V**>.
  - Note: The last thing you copied (in this case, the cells from the Excel File) should still be stored on the clipboard, which allows you to paste them again. However, if in the mean time, you have cut or copied something else, you won't see the results you want. If that happens, copy the cells from the Excel file again (steps 2 and 3 on page 12), then repeat this step.

Because the list Mixed Investments already contains the best-matched investments, the Search results show only the best-matched.

3. To view the other results, click View All Results.

| Add                                                                              | (v                | iew All Results Add         | l to My List )    | Click here to |
|----------------------------------------------------------------------------------|-------------------|-----------------------------|-------------------|---------------|
| What would you like to add? You can copy/<br>then we recommend importing a list. | /paste up to 25 i | nvestments at a time, if yo | ou have more,     | for this sear |
| Q 1290 GAMCO Small/Mid Cap Value T                                               | , 1290 Global Ta  | lents A, 1290 High Yield Bo | o × 5/25          |               |
| Best Match 1                                                                     |                   |                             |                   |               |
| Investment Name                                                                  | Ticker            | Exchange                    | Investmen<br>Type |               |
| 1290 GAMCO Small/Mid Cap Value T                                                 | TNVCX             | NASDAQ                      | Open End I        |               |
| 1290 Global Talents A                                                            | TNYAX             | NASDAQ                      | Open End F        |               |
| 1290 High Yield Bond A                                                           | TNHAX             | NASDAQ                      | Open End I        |               |
| iShares Russell 2000 ETF                                                         | IWM               | NYSE ARCA                   | Exchange-1        |               |
| Schwab US Broad Market ETF™                                                      | SCHB              | NYSE ARCA                   | Exchange-1        |               |
|                                                                                  |                   |                             |                   |               |
|                                                                                  |                   |                             |                   |               |
|                                                                                  |                   |                             |                   |               |
|                                                                                  |                   |                             |                   |               |
|                                                                                  |                   |                             |                   |               |

The Add dialog box opens and displays the full search results.

- 4. In the search results, find the section for iShares Russell 2000 ETF.
  - Note: You may need to scroll down.
- 5. Click each of the two entries that trade on the NYSE ARCA—**iShares Russell 2000** Growth ETF and **iShares Russell 2000 Value ETF**.

| Add                                                         |                               |                                | Cancel Done                              |               |
|-------------------------------------------------------------|-------------------------------|--------------------------------|------------------------------------------|---------------|
| What would you like to add? You can copy/paste up to 25 inv | estments at a time, if        | you have more, then we recomm  | end <u>Import</u> .                      |               |
| م nall/Mid Cap Value T, 1290 Global Talents A, 1290 H       | High Yield Bond A, i <u>S</u> | Shares Russell 20 $	imes$ 4/25 | 0/5                                      |               |
| Investment Name (10 Results found)                          | Ticker                        | Exchange ⊘                     | 1290 GAMCO Small/Mid Cap Value T         |               |
| 1290 High Yield Bond A                                      | TNHAX                         | NASDAQ                         | 1290 Global Talents A                    |               |
| iShares Russell 2000 ETF                                    |                               | NYSE ARCA                      | 1290 High Yield Bond A                   |               |
| All Results                                                 |                               |                                | Schwab US Broad Market FTF <sup>TM</sup> |               |
| 1290 GAMCO Small/Mid Cap Value T (1)                        |                               |                                |                                          |               |
| 1290 GAMCO Small/Mid Cap Value T Best Match                 | TNVCX                         | NASDAQ                         |                                          |               |
| 1290 Global Talents A (1)                                   |                               |                                |                                          |               |
| 1290 Global Talents A Best Match                            | TNYAX                         | NASDAQ                         |                                          |               |
| 1290 High Yield Bond A (1)                                  |                               |                                |                                          |               |
| 1290 High Yield Bond A Best Match                           | TNHAX                         | NASDAQ                         |                                          |               |
| iShares Russell 2000 ETF (7)                                |                               |                                |                                          | click the two |
| Shares Russell 2000 ETF Best Match                          | IWM                           | NYSE ARCA                      |                                          | funds that    |
| iShares Russell 2000 ETF                                    | IWM                           | SANTIAGO STOCK EXC.            |                                          | NYSE ARCA.    |
| iShares Russell 2000 ETF                                    | IWM                           | BOLSA MEXICANA DE              |                                          |               |
| iShares Russell 2000 Growth ETF                             | IWO                           | NYSE ARCA                      |                                          |               |
| iShares Russell 2000 Value ETF                              | IWN                           | NYSE ARCA                      |                                          |               |
| iShares Russell 2000 Growth ETF                             | IW0                           | SANTIAGO STOCK EXC.            |                                          |               |
| iShares Russell 2000 Growth ETF                             | IWO                           | BOLSA MEXICANA DE              |                                          |               |

- 6. Click **Done**. The dialog box closes and the funds you selected are now on the Mixed Investments list.
- 7. Save the list.

| Mixed Investmer          | nts — Edited $\vee$                                   | Q Search for Clier         | nts, S     |                                |
|--------------------------|-------------------------------------------------------|----------------------------|------------|--------------------------------|
| <b>√0</b> 7 ⊟ <b>□</b>   | List Actions                                          | Manager Research Read Only | $\vee$     |                                |
|                          | 🗁 Open                                                | Total Ret % Rank           | Мо         |                                |
| Name Name                | Save<br>Changes to your list will also show up in the | Category (mo-end)          | Hat<br>end | Note the highlighted sections. |
| 1 iShares Russell 2000 V | desktop edition.                                      | Small Value 33             | **         |                                |
| 2 iShares Russell 2000 G | Save As                                               | Small Growth 59            | **         |                                |
| 3 1290 GAMCO Small/M     | 🖬 Import List                                         | Small Blend 62             | **         |                                |
| 4 1290 Global Talents A  | + Create New List                                     | World Large Stock 69       | **         |                                |
| 5 1290 High Yield Bond ) |                                                       | High Yield Bond 44         | **         |                                |
| 6 iShares Russell 2000 E | - Cleate New Screen                                   | Small Blend 23             | **         |                                |
| 7 Schwab US Broad Mar    |                                                       | Large Blend 35             | **         |                                |

Exercise 6: Open a

security report

Use the Action menu to open an security-level report for any security within the list. The following two security-level reports are available:

| Report                   | Description                                                                                                    | Output                                                                              |
|--------------------------|----------------------------------------------------------------------------------------------------|-------------------------------------------------------------------------------------|
| Morningstar Report       | A comprehensive<br>breakdown of a security<br>including the Morningstar<br>Analyst Rating,<br>performance, risk and<br>return analysis, and more. | This report displays as a fly-in<br>panel on the left side of the<br>screen.        |
| Investment Detail Report | A one-page report plus<br>disclosures that provides a<br>high-level look at<br>performance, risk analysis,<br>and more.                           | This report downloads as a pdf.<br>Launch the pdf from the<br>bottom of the window. |

To access either security-level report for an individual security, do the following:

- 1. Hover the cursor over the**1290 GAMCO Small/Mid Cap Value** row. The Action icon appears.
- 2. From the **Action** drop-down menu, select the **security-level** report you want to view.

| 7 🖪 🖩                    |                                                                                                    | Y      | Data Set   | : Manager Resea         | Total Ret % Rank          | ∨<br>Morningstar       | Morningstar                       | Show Peer Ana<br>Morningstar | Ilytics 🔇             |                |
|--------------------------|----------------------------------------------------------------------------------------------------|--------|------------|-------------------------|---------------------------|------------------------|-----------------------------------|------------------------------|-----------------------|----------------|
| Name                     |                                                                                                    | Ticker | Secid      | Morningstar<br>Category | Cat 3Y mo-end<br>(mo-end) | Rating 3Y (mo-<br>end) | Sustainability Rating<br>(mo-end) | Analyst Rating<br>(day-end)  | Morningst<br>Benchmar |                |
| 1290 GAMCO Small/Mid     | i Cap Value T 🛛 🛞                                                                                                    | TNVCX  | F00000T76X | Small Blend             | 62                        | ***                    | 000                               | -                            | S&P 500 1             |                |
| 2 1290 Global Talents A  |                                                                                                    |        |            | orld Large Stock        | 69                        | **                     | ••                                | -                            | MSCI AC'              |                |
| 1290 High Yield Bond     | Actions                                                                                                    |        |            | gh Yield Bond           | 44                        | ***                    | 177 C                             | -                            | BBgBarc               |                |
| 1 iShares Russell 2000 F | and an and a second second sec |        |            | nall Blend              | 23                        | ****                   | ••                                | Bronze                       | S&P 500 1             |                |
| 5 iShares Russell 2000 ( | Add/Edit Alerts                                                                                                    |        |            | nall Growth             | 59                        | ***                    | 000                               | Neutral                      | S&P 500 1             |                |
| 6 iShares Russell 2000 \ | Add to List                                                                                                    |        | >          | nall Value              | 33                        | ***                    | 00                                | Neutral                      | S&P 500 1             |                |
| ' Schwab US Broad Ma     | Remove from List                                                                                                    |        |            | rge Blend               | 35                        | ***                    | 00                                | Gold                         | S&P 500 '             |                |
|                          | Save As New List                                                                                                    |        | >          |                         |                           |                        |                                   |                              |                       |                |
|                          | Morningstar Report                                                                                                    |        |            |                         |                           |                        |                                   |                              |                       |                |
|                          | Investment Detail Report                                                                                                    |        |            |                         |                           |                        |                                   |                              | t                     | Selec<br>these |
|                          |                                                                                                    |        |            | -                       |                           |                        |                                   |                              |                       |                |
|                          |                                                                                                    |        |            |                         |                           |                        |                                   |                              |                       |                |

Exercise 7: Open a list

Use the List & Screens menu in the Grid to open a list.

| <b>√0</b> 7 ⊡       | List Actions                                          | a Set: |                                                            |
|---------------------|-------------------------------------------------------|--------|------------------------------------------------------------|
|                     | 🗁 Open                                                |        |                                                            |
| Name                | Save<br>Changes to your list will also show up in the |        | To open a different list<br>(or screen), click this option |
| 1 1290 GAMCO S      | desktop edition.                                      | [76X   |                                                            |
| 2 1290 Global Tal   | Save As                                               | NK4X   |                                                            |
| 🗌 3 1290 High Yield | 🖬 Import List                                         | r770   |                                                            |
| 4 iShares Russell   | + Create New List                                     | 0017   |                                                            |
| 5 iShares Russell   | + Create New Screen                                   | 0018   |                                                            |
| 6 iShares Russell   | I Cleate New Screen                                   | 0019   |                                                            |
| 7 Schwab US Bro.    |                                                       | 3XBY   |                                                            |

If you do not have an Grid open, you can open a saved list from anywhere in the application. In this exercise, you will practice opening the list from the Menu. Note that the first time you open a saved list, a permanent connection is made between that list and the workbook you select. That is, each subsequent time you open that list, you will not be asked which workbook you want to see it opened in. Instead, the workbook you originally chose will be selected. You can still open the list in a different workbook, but this requires you to open that workbook first, then select the list you want to see displayed in it.

## M RNINGSTAR

Do the following:

1. From the Menu, select Workspace > Lists & Screens. The menu opens.

| <u>≡</u> Menu Home            |                               | Û                          | 2      | Bo     |
|-------------------------------|-------------------------------|----------------------------|--------|--------|
| Home                          |                               |                            |        |        |
| XPLORE                        | MORNINGSTA                    |                            |        |        |
| Iorningstar Research          |                               |                            |        |        |
| Markets                       | ch for Clients, Securities, R | eports, and Research       |        |        |
| LIENT MANAGEMENT &<br>Nalysis |                               |                            |        |        |
| Clients & Accounts            | 14 Create                     | Lists & Screens            |        | [      |
| rospects                      |                               |                            |        |        |
| illing                        | Market Value                  | Name                       | lype   | Lŧ     |
| edtail CRM                    | \$4,146,286.90                | Elizabeth Johnson          | Screen | •<br>( |
| ► Reporting                   | \$3,526,786.65                | MDP Class                  | Screen | C      |
| RACTICE MANAGEMENT            | \$3,496,272.25                | Contrarian Funds           | List   | (      |
| <ul> <li>Workspace</li> </ul> | \$3,406,462.82                | Gold-Rated Large Cap Funds | Screen | (      |
| Lists & Screens               | \$2,290,692.17                | Scenario Analysis          | Screen | C      |

- 2. A prompt opens, asking if you want to save the workbook. Click **Don't Save**. The Lists & Screens page opens.
- Locate the Funds & ETF list and click it. The "Select a workbook to view the list" window opens.
  - Provide the second second s

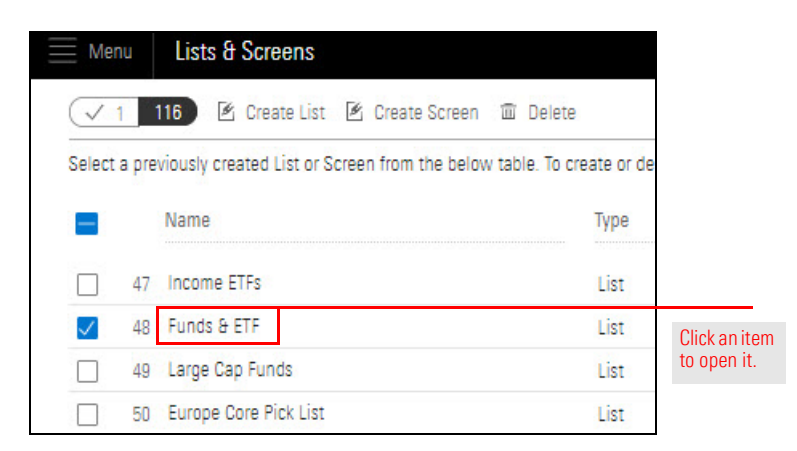

If you decide to change the name of a list should be changed, you must do this from the Lists & Screens page via the Menu. In this exercise, you will learn a new way to create a list, save it, then rename it. Do the following:

Exercise 8: Change the name of a list

1. From the **Menu**, select **Home**.

| E Menu Home                     |                               | Û                          | Ø (?)  | Bo |                    |
|---------------------------------|-------------------------------|----------------------------|--------|----|--------------------|
| Home >                          | M RNINGSTA                    | R Office $rac{\sim}{\sim}$ |        |    | Click here to star |
| Markets                         | ch for Clients, Securities, R | leports, and Research      |        |    |                    |
| CLIENT MANAGEMENT &<br>ANALYSIS |                               |                            |        |    |                    |
| Clients & Accounts              | 🖄 Create                      | Lists & Screens            |        | [  |                    |
| Prospects                       |                               |                            |        |    |                    |
| Billing                         | Market Value                  | Name                       | lype   | Lé |                    |
| Redtail CRM                     | \$4,146,286.90                | Elizabeth Johnson          | Screen | C  |                    |
| ► Reporting                     | \$3,526,786.65                | MDP Class                  | Screen | C  |                    |
| PRACTICE MANAGEMENT             | \$3,496,272.25                | Contrarian Funds           | List   | C  |                    |
| ▼ Workspace                     | \$3,406,462.82                | Gold-Rated Large Cap Funds | Screen | C  |                    |
| Lists & Screens                 | \$2,290,692.17                | Scenario Analysis          | Screen | C  |                    |

2. From the Lists & Screens widget, click **Create**, then select **List**. The Create List window opens.

| Menu<br>3 | Home<br><sup>320k</sup> |                | •              |                |                |          |                               |                   |                |                | Ļ [4       | 2 |                                 |
|-----------|-------------------------|----------------|----------------|----------------|----------------|----------|-------------------------------|-------------------|----------------|----------------|------------|---|---------------------------------|
| _1        | 170k Jun 14<br>2009     | Jan 01<br>2011 | Jan 01<br>2012 | Jan 01<br>2013 | Jan 01<br>2014 | Ja<br>20 | n 01 Jan 0<br>15 2016         | Jan 01<br>2017    | Jan 01<br>2018 |                |            |   |                                 |
| Cli       | ients                   |                |                | e c            | Create         |          | Lists & So                    | reens             |                |                | ☑ Create ∨ |   |                                 |
| Nar       | me                      |                |                | Market         | t Value        |          | Name                          |                   |                |                |            |   |                                 |
| Sar       | mple Client             |                |                | \$382,7        | 761.30         |          | Scenario Ana<br>Preferred Inv | Ilysis<br>estment | {              | .ist<br>Screen |            |   | Use the Creat<br>icon to select |
|           |                         |                |                |                |                |          | Equity Watch                  | List              |                | List           | 06/11/2018 |   | this option.                    |

3. In the search field, enter the following ticker symbols either manually, or by copying and pasting them from here: **VIG, XLF, EELV, SCHD, VEA, XLRE**.

ave

4. Click Add 6 to List, then click Done.

| Create List<br>What would you like to add? You can copy/paste up to 25 | investments at a time, if | you have more, then we r | ecommend Import.  |            | Cancel Done                                                                                                    |                             |
|------------------------------------------------------------------------|---------------------------|--------------------------|-------------------|------------|----------------------------------------------------------------------------------------------------|-----------------------------|
| Q VIG XLE EELV, SCHD, VEA, XLRE                                        |                           |                          |                   | × 6/25     | 0/6 🛛 🕮                                                                                                    |                             |
| Investment Name (53 Results found)                                     | Ticker                    | Exchange 🛇               | Investment Type 🛇 | Domicile 🛇 | Vanguard Dividend Appreciation ETF                                                                                |                             |
| Best Match                                                             | Vig                       | NYSE ARCA                | Exchange-Traded   | USA        | Financial Select Sector SPDR® ETF<br>Invesco S&P Emerging Markets Low Vol ETF<br>Schwap US Dividend Environ ETETM | Pasto or optor the ticker   |
| Financial Select Sector SPDR® ETF                                      | XLF                       | NYSE ARCA                | Exchange-Traded   | USA        | Vanguard FTSE Developed Markets ETF                                                                               | symbols in the field above  |
| Invesco S&P Emerging Markets Low Vol ETF                               | EELV                      | NYSE ARCA                | Exchange-Traded   | USA        | Real Estate Select Sector SPDR*                                                                                   | then use this button to add |
| Schwab US Dividend Equity ETF**                                        | SCHD                      | NYSE ARCA                | Exchange-Traded   | USA        |                                                                                                    | them at once to the list    |
| Vanguard FTSE Developed Markets ETF                                    | VEA                       | NYSE ARCA                | Exchange-Traded   | USA        |                                                                                                    |                             |
| Real Estate Select Sector SPDR®                                        | XLRE                      | NYSE ARCA                | Exchange-Traded   | USA        |                                                                                                    |                             |
| All Results                                                            |                           |                          |                   |            |                                                                                                    |                             |
| VIG (35)                                                               |                           |                          |                   |            |                                                                                                    |                             |

5. From the Lists & Screens menu, select Save.

| Untitled Li      | st — Edited $\vee$                                                                                             |      |            | Q                       | Search for Clier                              | nts, {           |                         |
|------------------|----------------------------------------------------------------------------------------------------|------|------------|-------------------------|-----------------------------------------------|------------------|-------------------------|
| <b>√0</b> 5      | List Actions                                                                                                   | Y    | Data Set   | : Manager Rese          | arch Read Only                                | $\vee$           |                         |
| Name             | <ul> <li>Upen</li> <li>Save</li> <li>Changes to your list will also show up in the desktop edition.</li> </ul> | ker  | Secid      | Morningstar<br>Category | Total Ret % Rank<br>Cat 3Y mo-end<br>(mo-end) | Mo<br>Rat<br>end | Use this                |
| 1 1290 GAMCO     | ☑ Import List<br>+ Create New List                                                                             | IVCX | F00000T76X | Small Blend             | 62                                            | **               | option to<br>your list. |
| 2 1290 Global Ta | + Create New Screen                                                                                            | YAX  | F00000WK4X | World Large Stock       | 69                                            | **               |                         |
| 3 1290 High Yie  |                                                                                                    | IHAX | F00000T770 | High Yield Bond         | 44                                            | **               |                         |
| 4 iShares Russel | I 2000 ETF                                                                                                    | IWM  | FEUSA00017 | Small Blend             | 23                                            | **               |                         |
| 🗌 5 Schwab US Br | oad Market ETF™                                                                                                | SCHB | F000003XBY | Large Blend             | 35                                            | **               |                         |

- 6. Name the list **ETFs**, then click **Save**.
- 7. From the Menu, select Workspace > Lists & Screens.

☞ Note: When prompted to save the workbook, click **Don't Save**.

| Menu Home                       |                               | Û                          | 2      | Bo     |                 |
|---------------------------------|-------------------------------|----------------------------|--------|--------|-----------------|
| Home                            | >                             |                            |        |        |                 |
| EXPLORE                         | MORNINGSTA                    |                            |        |        |                 |
| Morningstar Research            |                               |                            |        |        |                 |
| Markets                         | ch for Clients, Securities, R | eports, and Research       |        |        |                 |
| CLIENT MANAGEMENT &<br>ANALYSIS |                               |                            |        |        |                 |
| Clients & Accounts              | Create                        | Lists & Screens            |        | [      |                 |
| Prospects                       |                               |                            |        |        |                 |
| Billing                         | Market Value                  | Name                       | lype   | Li     |                 |
| Redtail CRM                     | \$4,146,286.90                | Elizabeth Johnson          | Screen | ,<br>( |                 |
| ► Reporting                     | \$3,526,786.65                | MDP Class                  | Screen | C      |                 |
| PRACTICE MANAGEMENT             | \$3,496,272.25                | Contrarian Funds           | List   | C      |                 |
| ▼ Workspace                     | \$3,406,462.82                | Gold-Rated Large Cap Funds | Screen | C      | Click horo to a |
| Lists & Screens                 | \$2,290,692.17                | Scenario Analysis          | Screen | C      | GILK HELE LUS   |

- 8. In the row for the ETFs list you created, click the **Action** icon, then select **Rename**. A dialog box opens.
  - Note: Other options here include sharing a list with colleagues (via the Manage Sharing command), adding or editing alerts for a list, and deleting a list.

| Mer                | nu Lists 8                            | Screens                              |                |                  | Q Search for Se     | ecurities ar |                 |
|--------------------|---------------------------------------|--------------------------------------|----------------|------------------|---------------------|--------------|-----------------|
| $\bigtriangledown$ | 0 116 🕑                               | ; Create List 🕑 C                    | reate Screen   | 🛍 Delete         |                     |              |                 |
| Select<br>Screer   | a previously cre<br>n, use the contro | eated List or Screen f<br>ols above. | from the below | table. To create | or delete a List or | 82           |                 |
|                    | 33 Environnie                         | пану госазео                         | Screen         | wie              | U0/21/2017          |              |                 |
|                    | 34 ETF Screen                         |                                      | Screen         | Me               | 03/05/2019          |              |                 |
|                    | 35 ETF-S&P 50                         | O TR USD                             | Screen         | Me               | 03/05/2019          |              |                 |
|                    | 36 ETFs                               | Q                                    | List           | Me               | 06/10/2019          |              |                 |
|                    | 37 Europe Co                          | Lists & Screens                      |                | Me               | 06/02/2017          |              |                 |
|                    | 38 Extended i                         | Rename                               |                | Desktop V        | ersion 12/23/2016   |              |                 |
|                    | 39 Fixed Incor                        | Manage Sharing                       |                | Me               | 02/28/2019          |              | The Action icon |
|                    | 40 Funds & E                          | Add/Edit Alerts                      |                | Me               | 06/15/2017          |              | you move your   |
|                    | 41 Fxied Incol                        | Delete                               |                | Desktop V        | ersion 06/29/2017   |              |                 |
|                    | 42 Gold Rated                         | Large Cap Fu                         | Screen         | Me               | 06/02/2017          |              |                 |
|                    | 43 Gold-Rated                         | Large Cap Fu                         | Screen         | Me               | 06/21/2017          |              |                 |
| 7                  |                                       |                                      |                |                  |                     |              |                 |

9. Change the list name to Income ETFs, then click Save.

### Working with Analytical Views

So far, you have seen lists within a grid. This section familiarizes you with viewing, editing, saving, and opening analytical views. In these exercises, you will work with Investment Analysis analytical views, but the same rules, principles, and techniques apply to working with Portfolio analytical views.

An analytical view is a series of tabs and each tab contains a mix of charts, tables and research tools. You can expand or delete charts, tables and research tools. Or, add additional tabs using the Edit Panel. In addition to editing an existing tab, you can mix and match charts, tables and research tools within a custom tab.

The Lists & Screens page should still be open. Do the following:

- 1. Open the Funds & ETFs list and click it.

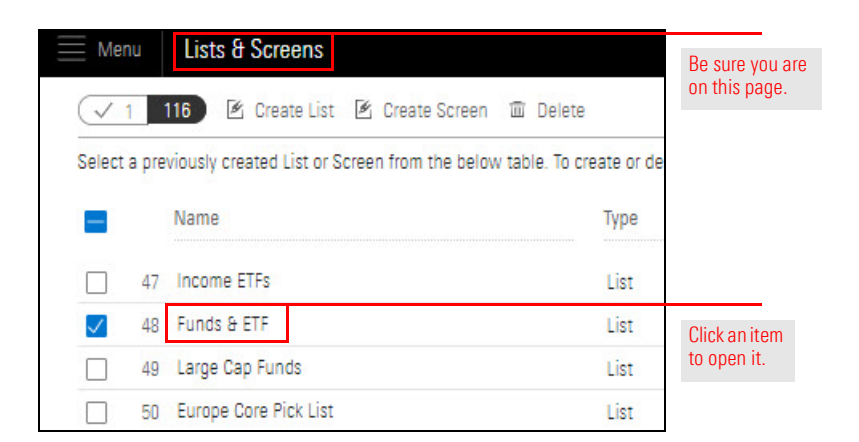

- 2. In the Grid, click **Hartford Equity Income A**. The Analytical View opens on the right with the Performance tab selected. The Performance tab displays information about the selected investment(s) in the following components:
  - ► Return Growth, and
  - Performance Analysis.

**Overview** 

What is an analytical view?

Exercise 9: Remove a chart

Note: In the following screenshot, not all tabs are displayed. This might also be the case on your screen.

| $\blacksquare$ Funds and ETFs $\lor$ | 🔍 Search for Clients, Securities, Reports, a 🏾 💭 🖄 🛞                                            |     |
|--------------------------------------|-------------------------------------------------------------------------------------------------|-----|
|                                      | Analytical View: Managed Investments Read Only V                                                |     |
|                                      | Performance 🗸 Analyst Research Characteristics Holdings Allocation Style MPT 📎 + New Tab 🖽 Edit |     |
| Name                                 | Return Growth • 10K Growth • USD • HQIAX                                                        |     |
| 1 American Funds Washington Mutual A | — Hartford Equity Income A — Morningstar US Large Val TR USD                                    |     |
| 2 Bishop Street High Grade Inc Instl | 31,976.79                                                                                       |     |
| 3 Fidelity® Contrafund®              |                                                                                                 |     |
| 4 Hartford Equity Income A           | 2010 2011 2012 2013 2014 2015 2016 2017 2018 2019                                               | • • |
| 5 Pioneer Equity Income A            |                                                                                                 | Not |
| 6 PRIMECAP Odyssey Growth            | Performance Analysis - Trailing Return - USD - HQIAX 🕸 🖄 🛛                                      | hig |
| 7 Selected American Shares D         |                                                                                                 | sec |
| 8 Vanguard S&P 500 ETF               | Name Return Type As of Date 1M 3M 6M                                                            |     |
|                                      | 1 Hartford Equity Income A Total 01/31/2020 -1.73 3.43 6.38                                     |     |
|                                      | 2 Morninostar US Larce Val TR USD Market 01/31/2020 -3,59 1.26 5.07                             |     |

- 3. On the Tab bar, if the Holdings tab isn't displayed, do one of the following:
  - Widen your browser window.
  - ► **Zoom out** by pressing <**CTRL**> + <out >, or
  - **Click** the **arrow** on the Tabs bar.

| Funds and ETFs $\vee$ | 🔍 Search for Clients, Securities, Reports, a 🔍 💭                                 |                                    |
|-----------------------|----------------------------------------------------------------------------------|------------------------------------|
| √1 8 m ⊗ + <u>Q</u>   | Analytical View: Managed Investments Read Only V                                 | Click here to see additional tabs. |
|                       | Performance ∨ Analyst Research Characteristics Holdings Allocation Style MPT 📎 + |                                    |

4. Click the Holdings tab.

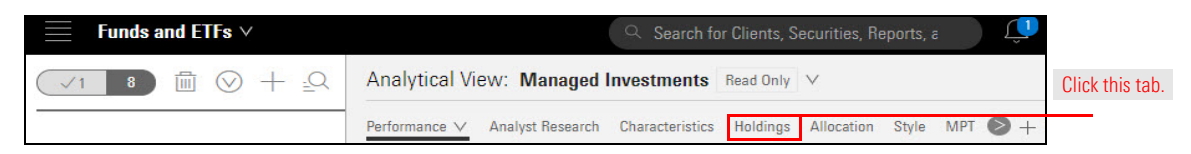

The Holdings tab displays two components — the Holdings Plot chart at the top and the Holdings Analysis table below. The item selected in the Grid (Hartford Equity Income A) is reflected in the components in the tab.

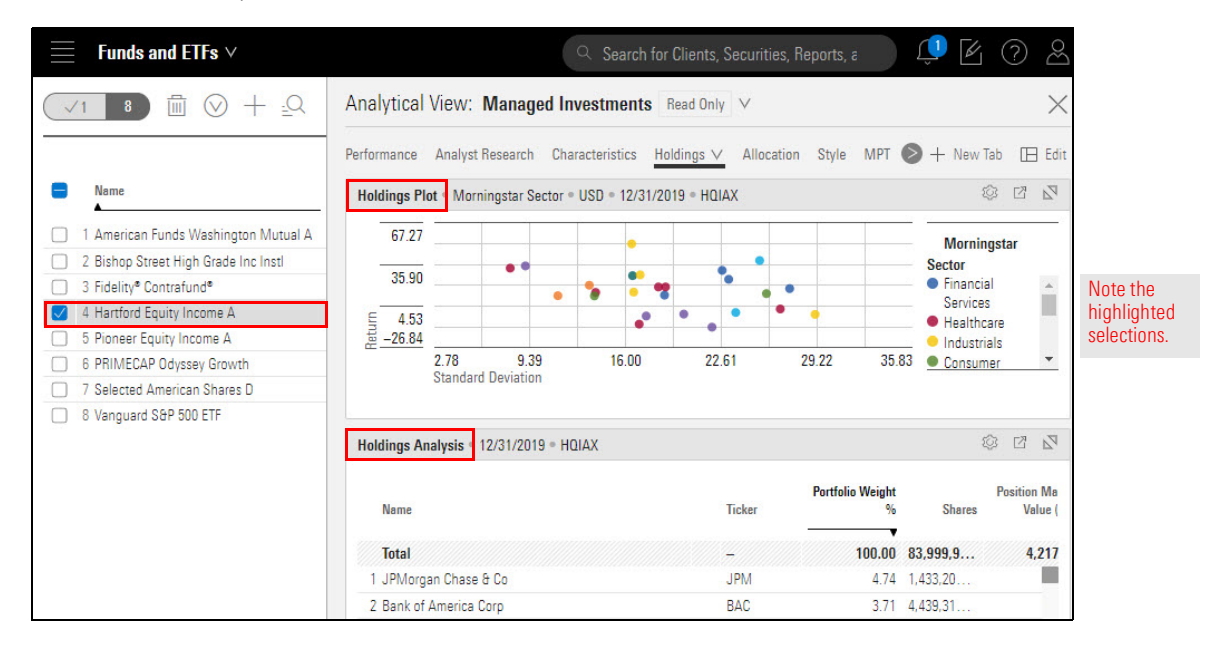

5. In the upper-right corner of the window, click the **Edit** icon. The Component Library panel opens.

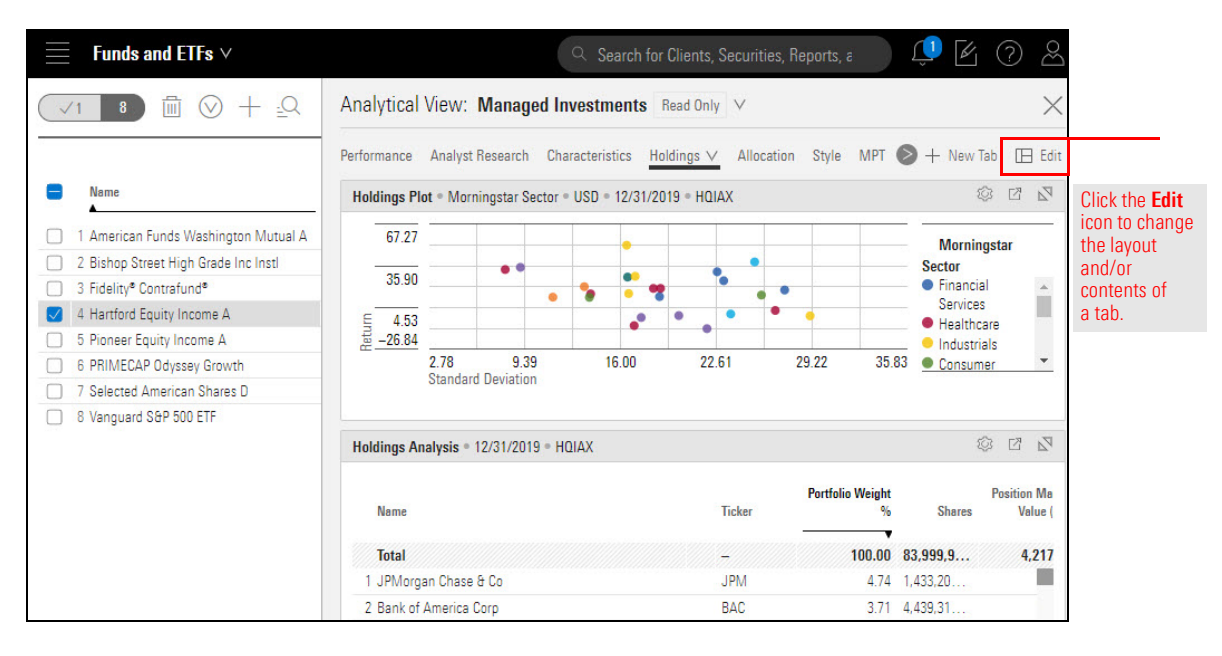

 The Edit Panel is divided into sections: Allocation, Analyst Research, and so on. From the Allocation area, drag-and-drop the Style Box table to the left of the Holdings Plot component.

| nalytical View: Managed I                            | nvestments                |                       |           |                                     |               |                                                                                                    |            |                                    |
|------------------------------------------------------|---------------------------|-----------------------|-----------|-------------------------------------|---------------|----------------------------------------------------------------------------------------------------|------------|------------------------------------|
| formance Analyst Research Charac                     | teristics Holdings 🗸 Allo | ocation Style         | MPT S     | > + New Tab                         |               |                                                                                                    | Done       |                                    |
| Ioldings Plot • Morningstar Sector • U               | JSD • 04/30/2019 • HQIAX  |                       |           | o ×                                 | Drag<br>custo | <sup>3</sup> drop charts, tables, and researcl<br>nize your analysis.                                            | h tools to |                                    |
| 51.17<br>22.64                                       |                           | •                     | Mo<br>Sec | rningstar<br>tor                    | Q<br>Alloca   | Search for charts, tables, research                                                                              |            |                                    |
| <u>∞</u> -34.43<br>5.57 13.10<br>Standard Deviation  | 20.62 28.14               | 35.66                 | 43.18 • H | iealthcare 💌                        | II A          | llocation<br>lobal Revenue Map                                                                                   | 0          | Move the<br>Style Box<br>component |
| loldings Analysis = 04/30/2019 = HQI                 | AX                        |                       | $\sim$    | ο×                                  | B H           | istorical Allocation<br>evenue Exposure                                                                          | 0          | to this are                        |
| Name                                                 | Ticker                    | Portfolio<br>Weight % | Shares    | Position<br>Market  <br>Value (mil) | Analy         | tyle Box<br>st Research                                                                                          | 0          |                                    |
| Total                                                | -                         | 100.00                | 134,66    | 4,054.89                            | E L           | atest Morningstar Notes                                                                                          | 0          |                                    |
| 1 JPMorgan Chase & Co                                | JPM                       | 4.22                  | 1,474,1   | 171.08                              | I L           | atest Morningstar Research                                                                                       | 0          |                                    |
| 2 Cisco Systems Inc<br>3 Bank of America Corporation | CSCO<br>BAC               | 3.41                  | 2,469,0   | 138.15<br>126.17                    | I N           | forningstar Analyst Take                                                                                         | 0          |                                    |
| 4 Verizon Communications Inc                         | VZ                        | 3.09                  | 2.189.7   | 125.23                              | I N           | forningstar Asset Flows Research                                                                                 | 0          |                                    |
|                                                      |                           |                       |           |                                     |               | and the second second second second second second second second second second second second second second second | 0          |                                    |

7. At the top of the Edit Panel, click **Done**. The Edit Panel closes.

| $\blacksquare$ Funds and ETFs $\lor$     |                         |                                                                     |              |                                        | Û 🕅                                      | 0 2                 |  |
|------------------------------------------|-------------------------|---------------------------------------------------------------------|--------------|----------------------------------------|------------------------------------------|---------------------|--|
| Analytical View: Managed Inv             | estments                |                                                                     |              |                                        |                                          |                     |  |
| Performance Analyst Research Characteri  | stics Holdings 🗸 Alloca | tion Style                                                          | MPT          | S + New Tab                            |                                          | Done                |  |
| Holdings Plot • Morningstar Sector • USE | • 04/30/2019 • HQIAX    | Drag & drop charts, tables, and researc<br>customize your analysis. | h tools to ( | Click here                             |                                          |                     |  |
| 51.17                                    | •                       | Morningstar                                                         |              | Q. Search for charts, tables, research |                                          | Component<br>ibrary |  |
| Z2.64<br>≡                               | 1.111.11                | •                                                                   | •            | Financial                              | Allocation                               | Â                   |  |
| <u>= -34.43</u><br>5.57 13.10 20         | .62 28.14               | 35.66                                                               | 43.18        | Healthcare                             | # Allocation                             | 0                   |  |
| Standard Deviation                       |                         |                                                                     |              |                                        | I Global Revenue Map                     | 0                   |  |
|                                          |                         |                                                                     |              |                                        | Historical Allocation                    | 0                   |  |
| Holdings Analysis • 04/30/2019 • HQIAX   |                         |                                                                     |              | o ×                                    | Revenue Exposure                         | 0                   |  |
|                                          |                         |                                                                     |              | Position                               | I Style Box                              | 0                   |  |
| Name                                     | Ticker                  | Portfolio<br>Weight %                                               | Share        | Market  <br>s Value (mil)              | Analyst Research                         |                     |  |
| Total                                    | -                       | 100.00                                                              | 134,66       | . 4,054.89 -                           | Latest Morningstar Notes                 | 0                   |  |
| 1 JPMorgan Chase & Co                    | JPM                     | 4.22                                                                | 1,474,1      | . 171.08                               | Latest Morningstar Research              | 0                   |  |
| 2 Cisco Systems Inc                      | CSCO                    | 3.41                                                                | 2,469,0      | . 138.15                               | Morningstar Analyst Take                 | (i)                 |  |
| 3 Bank of America Corporation            | BAC                     | 3.11                                                                | 4,125,9      | . 126.17                               | I Morningstar Assat Flows Research       | 0                   |  |
| 4 Verizon Communications Inc             | VZ                      | 3.09                                                                | 2,189,7      | . 125.23                               | Normingstar Asset Flows Research         | 0                   |  |
| o conicast corp class A                  | CNICSA                  | 2.08                                                                | 2,497,0      | . 108.72                               | <ul> <li>Qualitative Research</li> </ul> | U                   |  |

**Exercise 10: Change** 

a chart

You can change a chart or table in a number of ways, including the following:

- ► the time period reflected in the component
- ► the benchmark being used
- ► the data being presented, and
- ► comparison investments.

☞ Note: The settings you can update vary by component.

Once you change a chart, the name of the Analytical View changes. To retain the change you made, you must save the Analytical View. In this exercise, you will display the legend for an existing chart and change the information being depicted in the chart as well. Do the following:

1. In the Style Box chart, click the **Settings** icon. The Settings menu opens. Select **Data View**. Another menu opens.

|        | Funds and ETFs $\lor$                |                                           | Q Search for Clie                                            | ents, Securitie          |                                                                        |
|--------|--------------------------------------|-------------------------------------------|--------------------------------------------------------------|--------------------------|------------------------------------------------------------------------|
| $\sim$ | /1 8 🖩 🛇 + 🖓                         | Analytical View:                          | Untitled — Edited $\vee$                                     |                          |                                                                        |
|        | Name                                 | Performance Analyst Style Box   Equity Ho | Research Characteristics Holdings ∨<br>oldings Style Map 🔯 🖾 | Allocation<br>Holdings P | Note that the<br>Analytical View<br>has changed to<br>Untitled Edited. |
|        | 1 American Funds Washington Mutual A |                                           | Component Settings                                           | 2                        |                                                                        |
|        | 2 Bishop Street High Grade Inc Instl |                                           | Dentific Dete                                                |                          |                                                                        |
|        | 3 Fidelity® Contrafund®              |                                           | 12/31/2019                                                   | >                        |                                                                        |
|        | 4 Hartford Equity Income A           |                                           | Reachmark                                                    |                          |                                                                        |
|        | 5 Pioneer Equity Income A            |                                           | Morningstar US Large Val TR USD                              | >                        |                                                                        |
|        | 6 PRIMECAP Odyssey Growth            |                                           | Comparisons                                                  |                          |                                                                        |
|        | 7 Selected American Shares D         |                                           | 0 Selected                                                   | >                        |                                                                        |
|        | 8 Vanguard S&P 500 ETF               |                                           |                                                              |                          |                                                                        |
|        |                                      |                                           | Display Settings                                             |                          | Use the Settings                                                       |
|        |                                      |                                           | Data View<br>Equity Holdings Style Map                       | >                        | the Data View.                                                         |
|        |                                      | Holdings Analysis •                       | Output<br>1 Selected                                         | >                        |                                                                        |
|        |                                      |                                           |                                                              |                          |                                                                        |

2. Select Equity Holdings Style Trail. The component updates to reflect your selection.

| $\blacksquare$ Funds and ETFs $\lor$            | Search for Clients, Securities                                     |               |
|-------------------------------------------------|--------------------------------------------------------------------|---------------|
|                                                 | Analytical View: Untitled — Edited $\vee$                          |               |
| <u>.</u>                                        | Performance Analyst Research Characteristics Holdings V Allocation |               |
| Name                                            | Style Box • Equity Holdings Style Map 🕸 🖾 Holdings P               |               |
| 1 American Funds Washington Mutual A            | 🖉 Data View                                                        |               |
| 2 Bishop Street High Grade Inc Instl            |                                                                    |               |
| 3 Fidelity <sup>®</sup> Contrafund <sup>®</sup> | Equity Holdings Style Map                                          |               |
| 4 Hartford Equity Income A                      | Equity Holdings Style Trail                                        | Click here to |
| 5 Pioneer Equity Income A                       | Equity Holdings Style Box                                          | change the    |
| 6 PRIMECAP Odyssey Growth                       | Fixed Income Style Box                                             | the Style Box |
| 7 Selected American Shares D                    |                                                                    | ,             |
| 8 Vanguard S&P 500 ETF                          | Equity Style Table                                                 |               |
|                                                 |                                                                    |               |
|                                                 | Holdings Analysis = 12/31/2019 = HQIAX                             |               |

3. Click Benchmark, then select No Benchmark.

| $\blacksquare$ Funds and ETFs $\lor$ |                              | Q Search for Clients                         | , Securiti                       |
|--------------------------------------|------------------------------|----------------------------------------------|----------------------------------|
| √1 8 🖩 🛇 -                           | ⊢ <u>_</u> Q Analytical View | v: Untitled — Edited $\vee$                  |                                  |
|                                      | Performance Anal             | lyst Research Characteristics Holdings 🗸 🖉   | Allocation                       |
| Name                                 | Style Box • Equit            | y Holdings Style Trail • 🕸 🖄 🕨               | loldings F                       |
| 1 American Funds Washington          | n Mutual A                   | Component Settings                           |                                  |
| 2 Bishop Street High Grade In        | : Insti                      |                                              |                                  |
| 3 Fidelity® Contrafund®              |                              | 02/01/2017 - 01/31/2020                      | >                                |
| 4 Hartford Equity Income A           |                              | Freedoment                                   | 0                                |
| 5 Pioneer Equity Income A            |                              | Quarterly                                    | S Benchmark                      |
| 6 PRIMECAP Odyssey Growth            | 9.                           | Banahmark                                    |                                  |
| 7 Selected American Shares D         | 2                            | Morningstar US Large Val TR USD              | Q Search for Benchmarks          |
| 8 Vanguard S&P 500 ETF               | Ę                            | Comparisons<br>O Selected                    | By Relevancy >                   |
|                                      |                              | Display Settings                             |                                  |
|                                      | Holdings Analysis            | Data View<br>s • Equity Holdings Style Trail | Click here to hide the benchmark |

4. Click Time Period, then click Start Date, and then select 5 Years Ago.

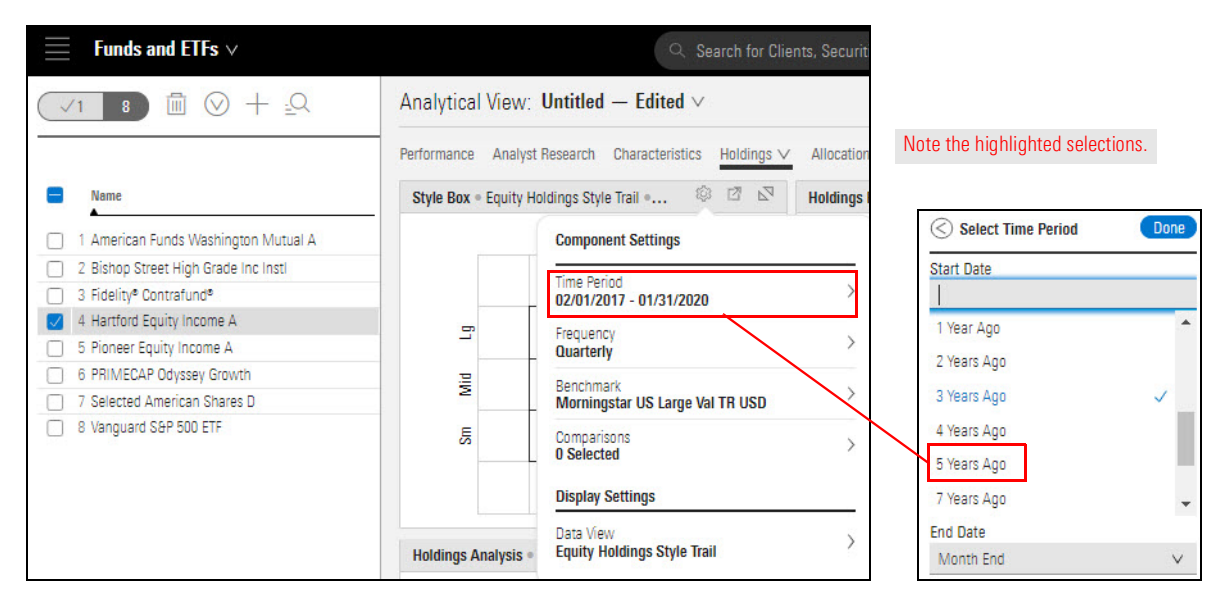

- 5. In the upper-right corner of the Select Time Period menu, click **Done**.
- 6. Click away from the Settings menu to close it.
- 7. Hold down the <CTRL> key while clicking Vanguard S&P 500 ETF in the Grid.

How does the style trail of this fund compare to that for the Hartford Equity Income fund?

Note: You can broadcast up to 10 investments at once to most components by using <CTRL>+click to select them.

| <b>Funds and</b> | d ETFs ∨                |                      |                    | Q Search         | n for ( | Note that two funds are highlighted in the Grid, indicating they are being |
|------------------|-------------------------|----------------------|--------------------|------------------|---------|----------------------------------------------------------------------------|
| √2 8             |                         | nalytical View:      | Untitled —         | Edited $\vee$    |         | broadcast to the components in the workbook.                               |
|                  | Pe                      | formance Analys      | t Research Cha     | aracteristics Ho | ldings  |                                                                            |
| Name             |                         | Style Box • Equity H | loldings Style Tra | ∎• © Ľ           | 1 12    |                                                                            |
| 🗌 1 American Fur | nds Washington Mutual A |                      | Val Bld            | Gwth             |         |                                                                            |
| 2 Bishop Street  | High Grade Inc Instl    |                      |                    |                  |         |                                                                            |
| 3 Fidelity® Cont | rafund®                 |                      |                    |                  |         |                                                                            |
| 4 Hartford Equi  | ty Income A             | -                    |                    |                  |         |                                                                            |
| 5 Pioneer Equit  | y Income A              | _                    |                    |                  |         |                                                                            |
| 6 PRIMECAP O     | dyssey Growth           | 2                    |                    |                  |         |                                                                            |
| 7 Selected Ame   | erican Shares D         | 2                    |                    |                  |         |                                                                            |
| 8 Vanguard S&    | P 500 ETF               | ES.                  |                    |                  |         |                                                                            |
|                  |                         |                      |                    |                  |         |                                                                            |
| 1                |                         |                      |                    |                  |         |                                                                            |

While you cannot overwrite the read-only analytical views provided by default in Morningstar Office Cloud, you can save this analytical view as your own template to retain the changes you made to the Holdings tab of the Managed Investments Analytical View template.

Exercise 11: Save an Analytical View

Once saved, you can use this view with other lists and screens. To save a custom Analytical View, do the following:

1. From the Analytical View drop-down menu, select **Save**. The Enter a name to save changes box opens.

| $\blacksquare$ Funds and ETFs $\lor$ |          |                                   | २ Search for Cliv |                     |
|--------------------------------------|----------|-----------------------------------|-------------------|---------------------|
| ✓2 8 III 🛇 + 🕰                       | Analyti  | cal View: Untitled — Edited       | d $\vee$          |                     |
|                                      | Performa | Open Recently Viewed ⑦            |                   |                     |
| Name                                 | Style I  | Managed Investments               |                   |                     |
| 1 American Funds Washington Mutual A |          | All Analytical Views              | >                 |                     |
| 2 Bishop Street High Grade Inc Instl | -        | All Participation from the second |                   |                     |
| 3 Fidelity® Contrafund®              |          | Applytical View Actions           |                   |                     |
| 4 Hartford Equity Income A           |          | Analytical view Actions           |                   |                     |
| 5 Pioneer Equity Income A            |          | & Edit                            | 1.0               |                     |
| 6 PRIMECAP Odyssey Growth            |          | D Cours                           |                   |                     |
| 7 Selected American Shares D         |          | L Save                            |                   | Select this option. |
| ☑ 8 Vanguard S&P 500 ETF             |          | + Create New Analytical View      | /                 |                     |

2. In the Enter a new Analytical View name field, type Holdings Tab Style Box.

| Enter a name to save changes |                                        |
|------------------------------|----------------------------------------|
| Holdings Tab Style Box       | Type the name of the custom Analytical |
| Cancel Save                  | View here.                             |

#### 3. Click Save.

Note: Once saved, the custom analytical view will appears within the Open Recently Viewed area of the Analytical View drop-down menu.

Besides adding, removing, and changing charts and tables on a tab, you can also remove an tab from an analytical vies. This exercise shows you how to do that, namely for the MPT tab.

Exercise 12: Remove a tab

Do the following:

- 1. Click the **MPT** tab.
- 2. Click the **drop-down** icon to the right of MPT, and select **Delete**.

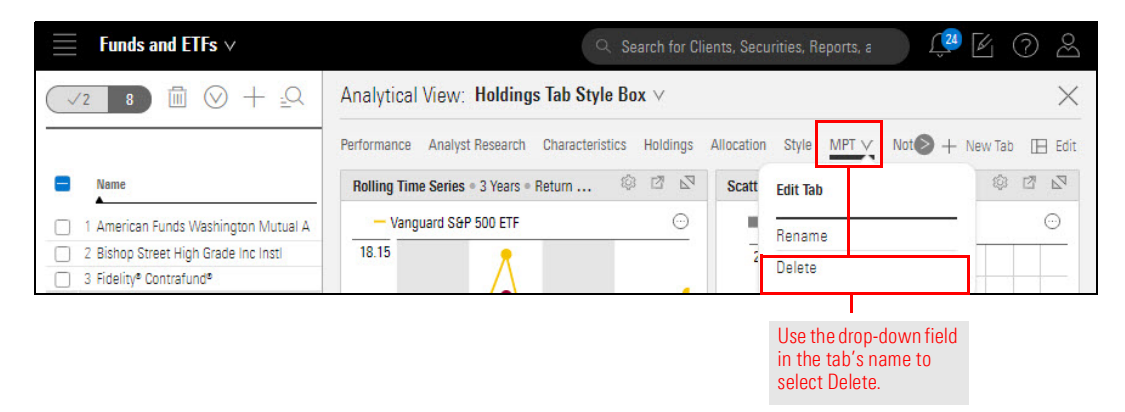

3. When the confirmation message opens, click **Delete**. The tab is removed from the analytical view, and the next tab to the left (Allocation) is automatically displayed.

In the same way you can easily remove a tab from an analytical view, you can also add a tab to a analytical view. In this exercise, you will see how to re-create the MPT tab that you just removed. The MPT tab contains two charts at the top, and a table at the bottom. As you build the tab, you will notice it does not look exactly like the original MPT tab. However, you will learn how to change the components to match their original appearance. Exercise 13: Add a tab to an Analytical View.

Do the following:

1. At the right end of the Tabs bar, click the **New Tab** icon. A tab named Untitled 1 is added, the Grid is no longer visible, and the Edit Panel opens.

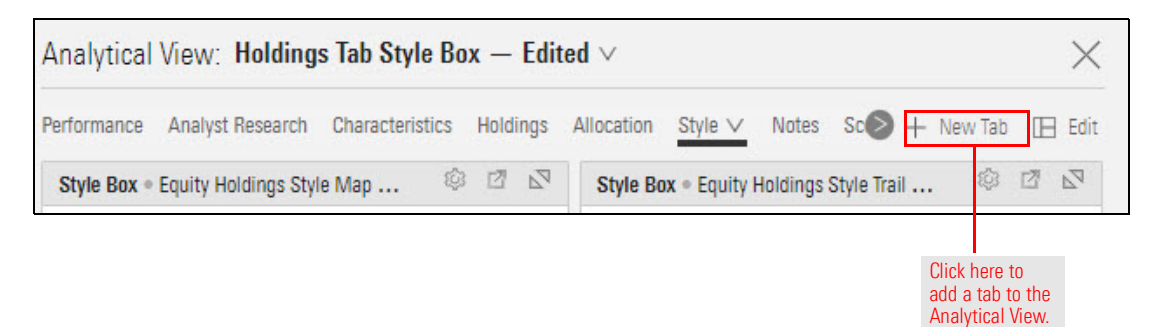

2. In the Edit Panel, **scroll down** to the **Performance** section, then **drag-and-drop** the **Rolling Time Series** component to the left. The Rolling Time Series table automatically appears. This is not the line chart you saw in the original tab, so you need to change its appearance.

| $\equiv$ Funds and ETFs $\lor$                                                | Q Search for Clients, Securities, Reports, a                      | • C () &              |                   |
|-------------------------------------------------------------------------------|-------------------------------------------------------------------|-----------------------|-------------------|
| Analytical View: Holdings Tab Style Box — Edited                              | 10                                                                | Done                  |                   |
| St Research Characteristics Holdings Allocation Style Notes Scenario Analysis | Edit<br>Drag & drop charts, tables, and researd<br>your analysis. | ch tools to customize |                   |
|                                                                               | Q Search for charts, tables, res                                  | search                |                   |
|                                                                               | ii Top Stories                                                    | ?                     |                   |
|                                                                               | Performance                                                       |                       |                   |
|                                                                               | ii Correlation Matrix                                             | 1                     |                   |
| Drag charts and tools to get started.                                         | Historical Drawdown                                               | ⑦ D                   | Drag-             |
|                                                                               | Performance Analysis                                              | ⑦ dr                  | drop t            |
|                                                                               | II Return Growth                                                  | ⑦ ta                  | table '<br>the le |
| <b></b>                                                                       | II Rolling Time Series                                            | 2                     | ine le            |
|                                                                               | Scatter Plot                                                      | 0                     | -                 |

3. In the component, click the **Settings** icon. The Settings menu opens.

4. Scroll down to the Display Settings section at the bottom of the menu, then click Data View. A secondary menu opens, Select Line Chart.

| Alling Time Series = 2 Years = USD = | Multiple Investmen   | e Notes Scenario Analys   |                                                                                                    | Drag & drop  |                                                   |
|--------------------------------------|----------------------|---------------------------|----------------------------------------------------------------------------------------------------|--------------|---------------------------------------------------|
| ining the series - 5 tears - 650 -   | Multiple investmen   | 01/01/2017 - 12/31/2019   | Component Sottings                                                                                                    | your analysi |                                                   |
| Name<br>1 Hartford Equity Income A   | Return Type<br>Total | Stu<br>Return De<br>10.84 | Display Benchmark<br>Morningstar US Large Val TR USD                                                                                | >            | Scroll through the Component Settings here        |
| 2 Vanguard S&P 500 ETF               | Market               | 15.17                     | Comparisons<br>Vanguard S&P 500 FTE                                                                                                 | >            |                                                   |
|                                      |                      |                           | Currency<br>US Dollar<br>Calculation Settings<br>Return Type<br>Primary<br>Calculation Benchmark<br>Morningstar US Large Val TR USD | ><br>>       |                                                   |
|                                      |                      |                           | Annualized<br>On<br>Risk-Free Proxy<br>Morningstar Cash TR USD<br>Display Settings                                                  | >            | Not every comp<br>can display diff<br>data views. |

- 5. Click away from the Settings menu to close it (or click the Settings icon).
- 6. Once again, in the Edit Panel, **drag** the **Rolling Time Series** component to the left and **place** it beneath the component you just added. This positions the table where it appeared in the original MPT tab.

7. In the Edit Panel also in the Performance area, **drag-and-drop** the **Scatterplot** to the right of the Rolling Time Series line chart

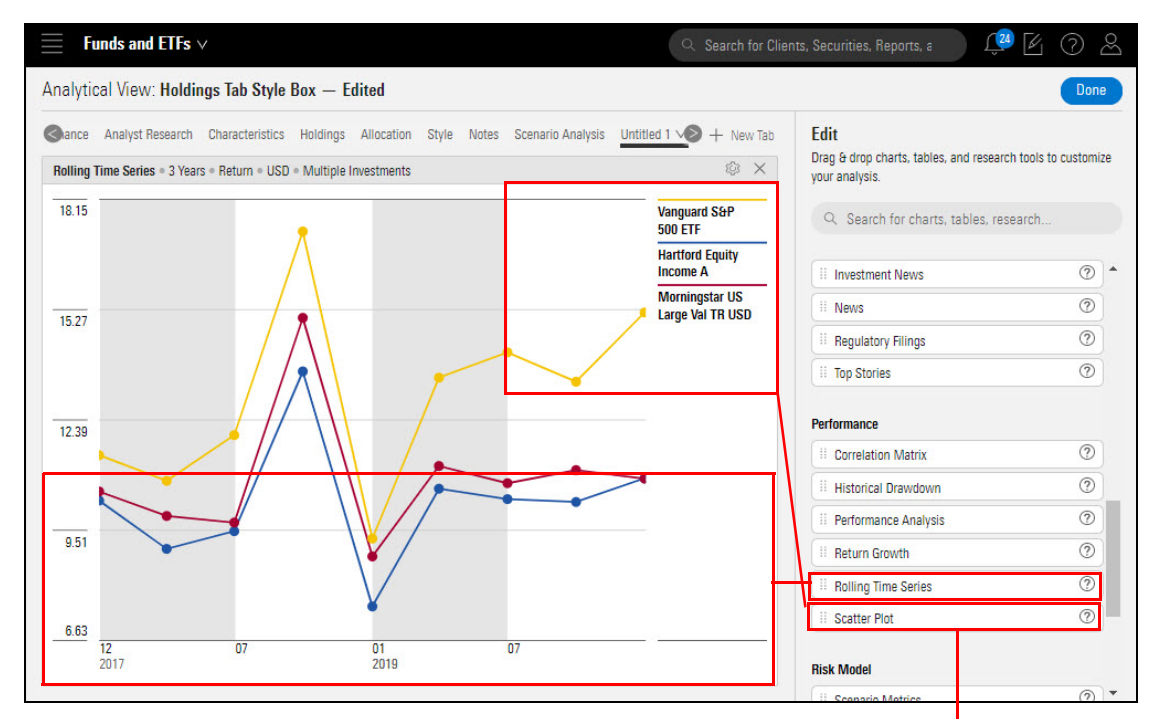

Drag-and drop these table items into the design area

8. .

9. At the top right of the Edit Panel, click **Done**. The Component Library closes and the Grid is once more displayed.

| ance Analyst Research Character        | istics Holdings All  | ocation Style      | Notes Sce        | nario Analysis    | Untitled 1 🗸   | + New Tab      | Edit                                                             |              | componen                |
|----------------------------------------|----------------------|--------------------|------------------|-------------------|----------------|----------------|------------------------------------------------------------------|--------------|-------------------------|
| olling Time Series • 3 Years • Return  | USD • M 🕸            | × Scatte           | er Plot • USD •  | 02/01/2017 - 0    | 01/31/2020 = N | © ×            | Drag & drop charts, tables, and research tools<br>your analysis. | to customize | are arrang              |
| - Vanguard S&P 500 ETF                 |                      |                    | Morningstar U    | IS Large Val TR ( | USD            | ©              | Q Search for charts, tables, research.                           |              | you want,<br>click Done |
|                                        |                      | <u> </u>           |                  |                   | -              |                |                                                                  | ~            |                         |
| 12.20                                  |                      | _ 1                | 5.00             |                   | •              |                | Historical Drawdown                                              | ?            |                         |
|                                        |                      | -                  | 3.00             |                   |                |                | II Performance Analysis                                          | 0            |                         |
| 6.63                                   |                      | Retu               | 9.00             |                   | 12.00          |                | II Return Growth                                                 | ?            |                         |
| 12<br>2017                             |                      | 12                 | 2.00<br>Standard | Deviation         | 12.00          | 22.00          | II Rolling Time Series                                           | 0            |                         |
|                                        |                      |                    |                  |                   |                |                | II Scatter Plot                                                  | 0            |                         |
| olling Time Series • 3 Years • USD • M | Aultiple Investments |                    |                  |                   |                | \$ ×           |                                                                  |              |                         |
|                                        | 0                    | 1/01/2017 - 12/31/ | 2019             |                   |                |                | Risk Model                                                       |              |                         |
|                                        |                      |                    | Standard         |                   |                |                | II Scenario Metrics                                              | ?            |                         |
| Name                                   | Return Type          | Return             | Deviation        | Sharpe Ratio      | Sortino Ratio  | Tracking Error | ii Scenario Trend                                                | ?            |                         |
| Hartford Equity Income A               | Total                | 10.84              | 10.98            | 0.85              | 1.26           | 2.92           |                                                                  |              |                         |
| Vanguard S&P 500 ETF                   | Market               | 15.17              | 11.98            | 1.11              | 1.63           | 4.16           | Sustainability                                                   |              |                         |
| Morningstar US Large Val TR USD        | Market               | 10.83              | 11.79            | 0.80              | 1.18           | 0.00           | Historical ESG                                                   | 0            |                         |

10. Click the down arrow to the right of Untitled 1, then select Rename.

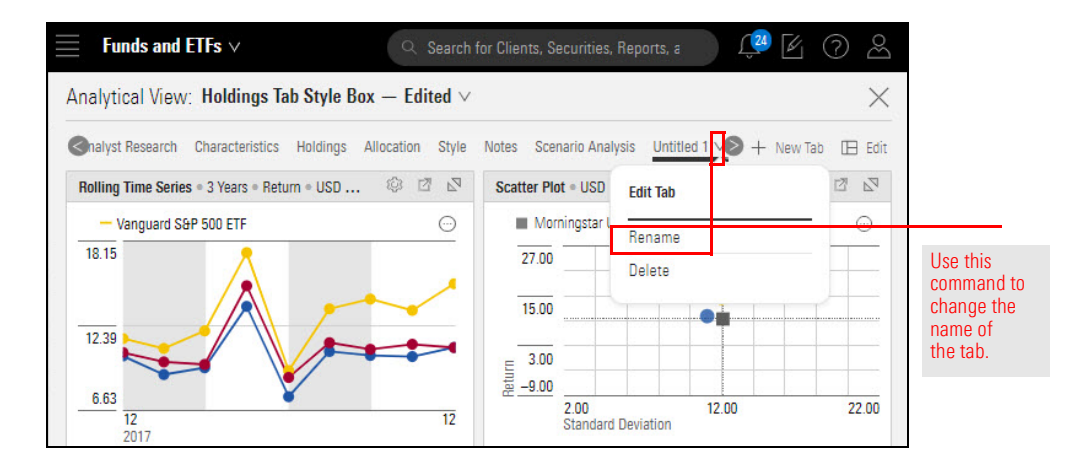

#### 11. Enter MPT, then click Save.

*The second second seco* 

You have now done the following in your analytical view:

- removed a component from the Holdings tab
- changed a component's appearance
- ► deleted the MPT tab
- ► added a tab
- edited the tab you added to include three components
- ► edited a component to convert it from a table to a line chart, and
- ► renamed a tab.

Notice that the word Edited appears next to the Analytical View. In order to retain the changes you made to your custom analytical view, be sure to save them using the analytical view drop-down menu.

| $\blacksquare$ Funds and ETFs $\lor$            |                 | Q Se                              | arch for            |
|-------------------------------------------------|-----------------|-----------------------------------|---------------------|
| ✓2 8 III ⊗ +                                    | Analytical Vie  | w: Holdings Tab Style Box — Edite | d $\vee$            |
|                                                 | Performance ∨   | Open Recently Viewed ⑦            |                     |
| Name Name                                       | Return Growth   |                                   |                     |
| ·                                               |                 | Holdings lab Style Box            | ~                   |
| American Funds Washington Mut                   | Jal A 36,671.13 | Managed Investments               |                     |
| 2 Bishop Street High Grade Inc Insti            |                 | All Analytical Views              | >                   |
| 3 Fidelity <sup>®</sup> Contrafund <sup>®</sup> |                 | An Analytical Views               |                     |
| 4 Hartford Equity Income A                      |                 |                                   |                     |
| 5 Pioneer Equity Income A                       | 23,335.56       | Analytical View Actions           |                     |
| 6 PRIMECAP Odyssey Growth                       | with            | // Edit                           |                     |
| 7 Selected American Shares D                    | E .             | ≥ Edit                            |                     |
| ✓ 8 Vanguard S&P 500 ETF                        | ₫ _10,000.00    | 💾 Save                            | Click here to save. |
|                                                 |                 | 🗳 Save As                         |                     |
|                                                 |                 | + Create New Analytical View      |                     |
|                                                 | Performance An  |                                   |                     |

Exercise 14: Save changes to a custom Analytical View